# Pilotage objets connectés

#### Table des matières

- Généralités
- Appinventor
- Exemple de pilotage d'une lampe à distance
- Fabrication et programmation du Dolly

# 1 Généralités

# Le projet "**C**-DOLLY"

Le projet est de piloter un chariot Dolly motorisé, équipé d'un appareil photo. La Dolly est équipée d'une carte arduino Uno. Le projet se découpe en plusieurs phases.

- 1. Gérer le déplacement de la Dolly et le nombre de prises de vues
  - Distance
  - Temps de parcours
  - Sens de déplacement
  - Nombre de photos
- 2. Dans un deuxième temps
  - Gérer la rotation de l'appareil photo
  - Gérer les roues directrices
  - Gérer les obstacles

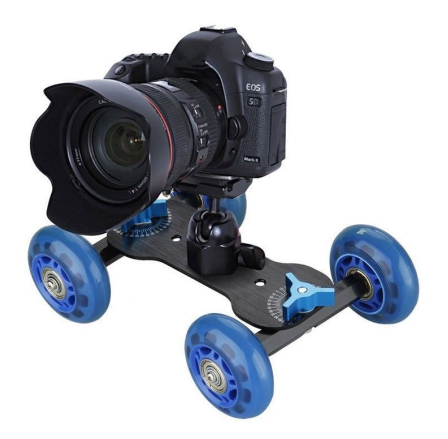

### Les solutions de pilotage

Dans un premier temps nous avions opté pour un pilotage à l'aide d'un écran LCD équipé de boutons . Mais cette solution est contraignante et manque de souplesse

Nous avons rapidement recherché une solution pour piloter la Dolly à l'aide d'un smartphone .

Nous avons retenu deux outils

- 1. Appinventor pour un pilotage local via une connexion Bluetooth
- 2. Blink pour un pilotage à distance via internet

## Principe généraux

#### • Pilotage via APPinventor

le pilotage s'effectue via une connexion Bluetooth, l'échange des données de pilotage se fait via le port série .

#### • Pilotage via Blink

le pilotage s'effectue via une connexion internet . Il est nécessaire d'utiliser un service sur internet . L'échange de données de pilotage se fait via des ports virtuels

Nous avons opté pour APPinventor, dans un premier temps.

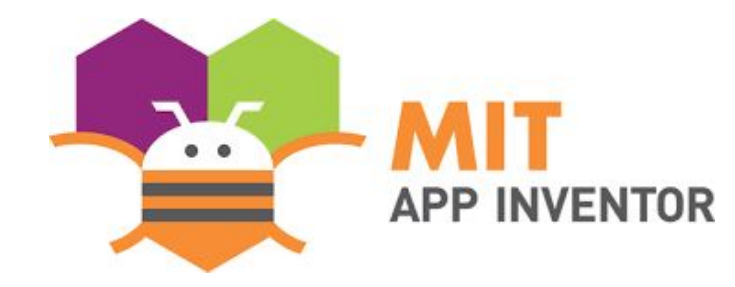

# APPINVENTOR

### Historique de l'application Appinventor

**App Inventor pour Android** est une application développée par <u>Google</u>. Elle est actuellement entretenue par le <u>Massachusetts Institute of Technology</u> (MIT).

Elle simplifie le développement des applications sous <u>Android</u> et le rend accessible même pour les novices et ceux qui ne sont pas familiers avec les langages de programmation. Elle est basée sur une interface graphique similaire à <u>Scratch</u> et à celle de <u>StarLogo TNG (en)</u>. Grâce à son interface entièrement graphique et à l'absence totale de ligne de code, elle est particulièrement adaptée à l'initiation des enfants à la programmation, et ce dès l'école primaire.

Google publie l'application le 15 décembre 2010 et met fin à son activité le 31 décembre 2011. Dès l'été 2011, Google travaille sur un projet similaire <u>Blockly2</u>, développé cette fois en <u>javascript</u>. Depuis le retrait de Google, c'est le centre d'études mobiles au MIT qui gère le support technique de cette application sous le nouveau nom "MIT App Inventor"<u>3</u>.

#### Connexion au centre éducation MIT

Il faut disposer d'un compte GMAIL

Pour créer une application, allez sur le site : <u>http://ai2.appinventor.mit.edu/</u>

Le développement de l'application se fait entièrement en ligne ... rien à installer sur votre PC.

Les projets sont sauvegardés sur le site du MIT.

#### Ecran Principal de l'interface de développement

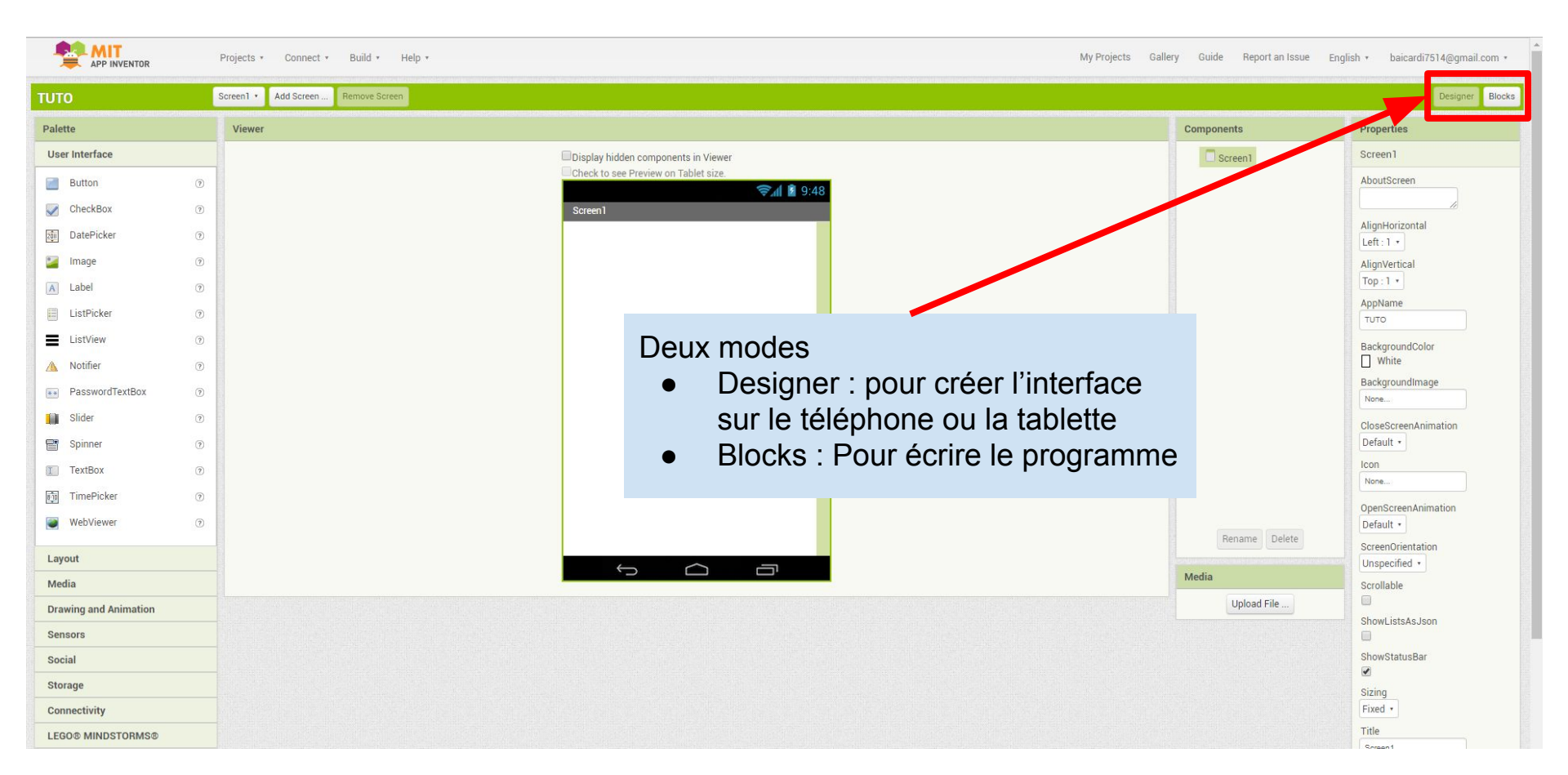

#### Mode "DESIGNER"

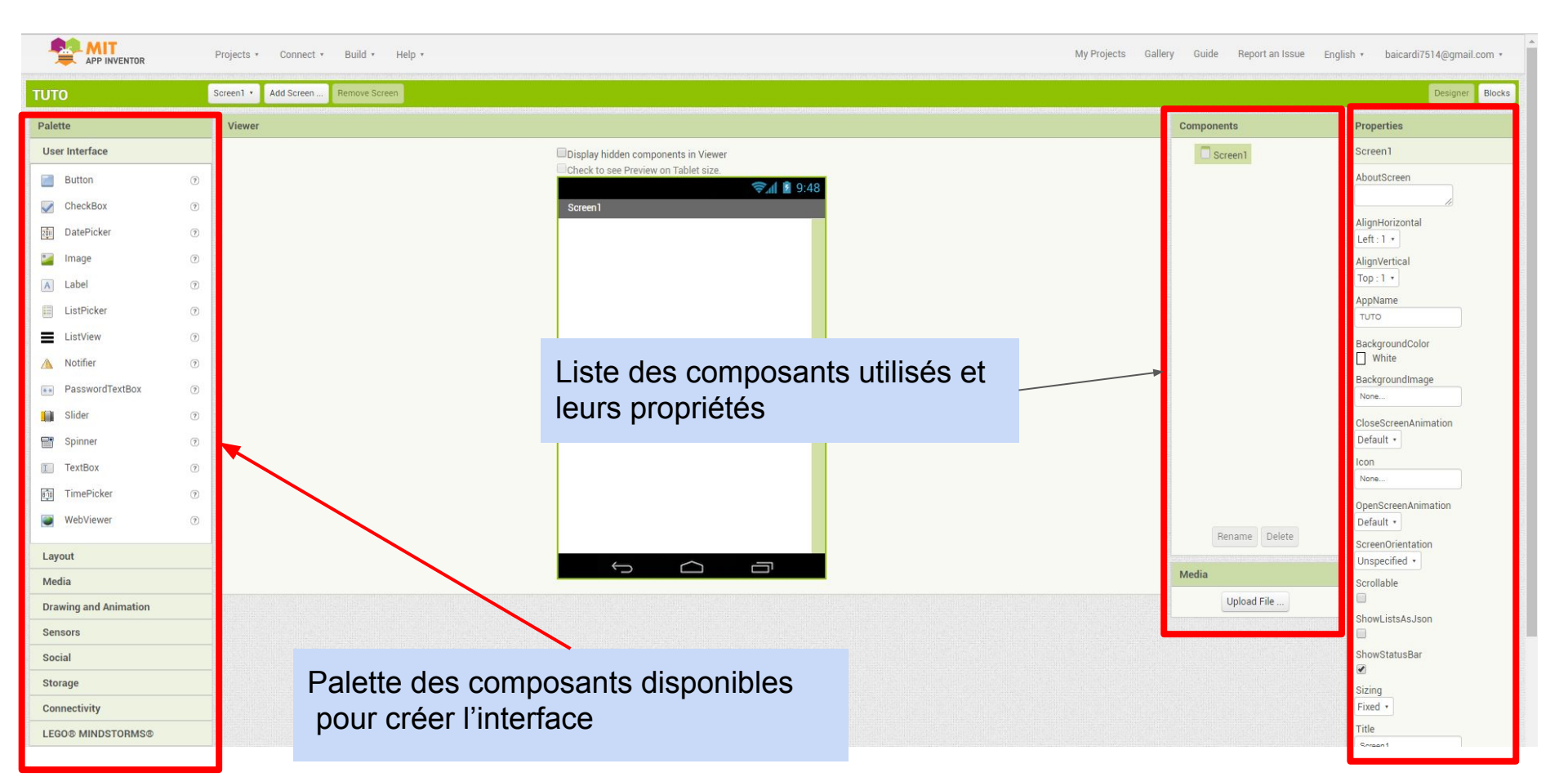

#### Exemple réalisation d'une interface

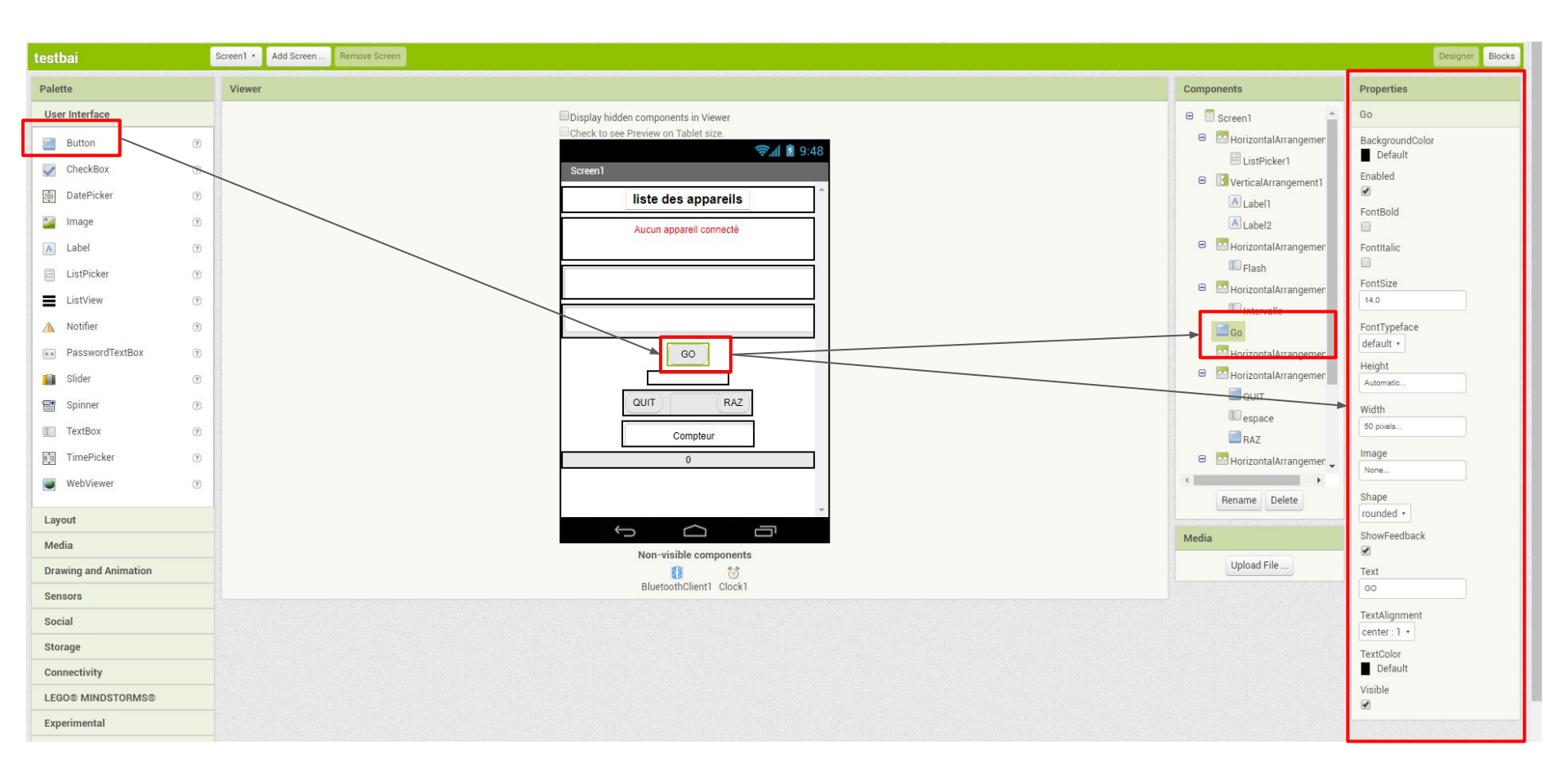

Exemple Interface de programmation

| testbai                                                                                                    | Screen1 •          | Add Screen        | Remove Screen                          |                                                                                                    |               |                 |
|----------------------------------------------------------------------------------------------------|--------------------|-------------------|----------------------------------------|----------------------------------------------------------------------------------------------------|---------------|-----------------|
| Blocks                                                                                                    | Viewer             |                   |                                        |                                                                                                    |               |                 |
| Blocks  Blocks  Built-in Control Logic Math Text Lists Colors Variables Procedures Frocedures Colors Variables Procedures Colors Variables Frocedures Frocedures Froe | Viewer             | le<br>pro<br>d    | s blocs de<br>grammation<br>isponibles | <pre>initialize global [message to ] * * * initialize global [meception to ] * * iven Screent ] Initialize do set Clockt ] TimerEnabled * to false * fo set Clockt ] TimerEnabled * to false * iven [stFlcker1 ] Text * to ] * * iven [stFlcker1 ] BeforePicking do set [stFlcker1 ] Elements * to EluetoothClient1 ] AddressesAndNames * when [stFlcker1 ] AtterPicking do set [stFlcker1 ] AtterPicking do set [stFlcker1 ] Selection * to ] </pre> | . Selection - | le<br>Programme |
| Upload File                                                                                                    | <u>♪</u> 0<br>Shov | 📀 0<br>v Warnings |                                        | else set Label1 • . TextColor • to true •<br>set Clock1 • . Timerinterval • to 500<br>call faz •<br>else set Label1 • . TextI • to • Deconnecté •<br>set Label1 • . TextColor • to •                                                                                                    |               |                 |

### Création de l'interface utilisateur

Pour créer l'interface, on dispose d'une large palette de composants sur la gauche de l'écran "bouton", "checkbox", "image", etc...

Pour choisir un composant il suffit de cliquer dessus pour le sélectionner et de déposer (glisser déposer) ce dernier sur la zone de travail. Voir la liste des composants disponibles sur les slides suivants.

Chaque composant dispose d'un ensemble de propriétés pour le personnaliser sur la droite de l'écran "properties".

Pour visualiser et tester l'interface il faut connecter un équipement Android via USB ou Wifi ou utiliser l'émulateur Android.

| Palette |                         |     |  |
|---------|-------------------------|-----|--|
| Inte    | rface utilisateur       |     |  |
|         | Bouton                  | ?   |  |
|         | Case à cocher           | ?   |  |
| 2011    | Sélectionneur de date   | (?) |  |
| 2       | Image                   | ?   |  |
| A       | Label                   | ?   |  |
|         | Sélectionneur de liste  | ?   |  |
| =       | Vue liste               | ?   |  |
| Δ       | Notificateur            | ?   |  |
| **      | Zone texte mot de passe | ?   |  |
|         | Ascenseur               | ?   |  |
|         | Curseur animé           | ?   |  |
| I       | Zone de texte           | ?   |  |
| 8:10    | Sélectionneur temps     | ?   |  |
|         | Afficheur Web           | ?   |  |

| Palette            |                |     | Pale       |
|--------------------|----------------|-----|------------|
| Interface utilisat | eur            |     | Inte       |
| Disposition        |                |     | Dis        |
| Disposition        |                |     | Mé         |
| C Arrangement      | horizontal     | 0   |            |
| d HorizontalSc     | rollArrangemen | t 🤊 | Ô          |
| Arrangement        | tableau        | (?) |            |
| Arrangement        | vertical       | (?) |            |
| VerticalScrol      | IArrangement   | ?   | ٠          |
| Média              |                |     |            |
| Dessin et animat   | ion            |     | 523<br>223 |
| Capteurs           |                |     | ۲          |
| Social             |                |     | De         |
| Stockage           |                |     | Ca         |
| Stockage           |                |     | So         |
| Connectivité       |                |     | Sto        |
| LEGO® MINDSTO      | ORMS®          |     | Col        |
| Expérimental       |                |     | LE         |
| Extension          |                |     | Exp        |
| Extension          |                |     | Ext        |

| le  | tte                   |   | Pale |
|-----|-----------------------|---|------|
| nte | erface utilisateur    |   |      |
| is  | position              |   | Inte |
| 1é  | dia                   |   | Dis  |
| H   | Caméscope             | 0 | Mó   |
| 1   | Caméra                | ? | IVIE |
| 3   | Sélectionneur d'image | 1 | Des  |
| >   | Lecteur               | 0 |      |
| 1   | Son                   | ? |      |
|     | Enregistreur son      | ? | 2    |
|     | Reconnaissance vocale | ? |      |
| ļ   | Texte à parole        | 0 | 35   |
| 3   | Lecteur vidéo         | 0 | Car  |
| 1   | Traduction Yandex     | 7 | Sou  |
| es  | sin et animation      |   | 500  |
| ap  | oteurs                |   | Sto  |
| 00  | ial                   |   | Cor  |
| to  | ckage                 |   |      |
| or  | inectivité            |   | LEG  |
| EC  | 0® MINDSTORMS®        |   | Exp  |
| xp  | érimental             |   | Eve  |
| xt  | ension                |   | EXI  |

| Palette               |   |
|-----------------------|---|
| Interface utilisateur |   |
| Disposition           |   |
| Média                 |   |
| Dessin et animation   |   |
| 🤌 Balle               | 0 |
| 🌠 Cadre               | 0 |
| 🎾 Image lutin         | 0 |
| Capteurs              |   |
| Social                |   |
| Stockage              |   |
| Connectivité          |   |
| LEGO® MINDSTORMS®     |   |
| Expérimental          |   |
| Extension             |   |

#### Palette

Interface utilisateur Disposition

Média

Dessin et animation

| Cap | teurs                 |
|-----|-----------------------|
| 0   | Accéléromètre         |
|     | Scanneur code à barre |
| 8   | Horloge               |
| ₿   | GyroscopeSensor       |
| 0   | Capteur position      |
| 0;  | Champ proche          |
|     | Capteur orientation   |
| 1   | Pedometer             |
| 8   | ProximitySensor       |
|     |                       |

? ?

2

2

1

? ?

?

?

Social

Stockage

Connectivité

LEGO® MINDSTORMS®

Expérimental

Extension

| rface utilisateur<br>osition<br>ia<br>sin et animation<br>teurs<br>al<br>Sélectionneur de contact |                                                                                                    |
|---------------------------------------------------------------------------------------------------|----------------------------------------------------------------------------------------------------|
| osition<br>ia<br>sin et animation<br>teurs<br>al<br>Sélectionneur de contact                      |                                                                                                    |
| ia<br>sin et animation<br>teurs<br>al<br>Sélectionneur de contact                                 |                                                                                                    |
| sin et animation<br>teurs<br>al<br>Sélectionneur de contact                                       |                                                                                                    |
| al<br>Sélectionneur de contact                                                                    |                                                                                                    |
| al<br>Sélectionneur de contact                                                                    |                                                                                                    |
| Sélectionneur de contact                                                                          |                                                                                                    |
|                                                                                                   | 0                                                                                                    |
| Sélectionneur émail                                                                               | (                                                                                                    |
| Appel téléphonique                                                                                | (1                                                                                                    |
| Sélectionneur numéro<br>téléphone                                                                 | 3                                                                                                    |
| Partage                                                                                           | ()                                                                                                    |
| SMS                                                                                               | (                                                                                                    |
| Twitter                                                                                           | 3                                                                                                    |
| kage                                                                                              |                                                                                                    |
| nectivité                                                                                         |                                                                                                    |
| 0 <sup>®</sup> MINDSTORMS®                                                                        |                                                                                                    |
| erimental                                                                                         |                                                                                                    |
|                                                                                                   | Appel téléphonique<br>Sélectionneur numéro<br>téléphone<br>Partage<br>SMS<br>Twitter<br>kage<br>nectivité<br>D® MINDSTORMS®<br>rimental |

| Palette                |     |
|------------------------|-----|
| Interface utilisateur  |     |
| Disposition            |     |
| Média                  |     |
| Dessin et animation    |     |
| Capteurs               |     |
| Social                 |     |
| Stockage               |     |
| Fichier                | ?   |
| S ContrôleFusionTables | (?) |
| a TinyDB               | (?) |
| 懀 TinyWebDB            | (?) |
| Connectivité           |     |
| LEGO® MINDSTORMS®      |     |
| Expérimental           |     |
| Extension              |     |

| Inte | erface utilisateur  |    |
|------|---------------------|----|
| Dis  | position            |    |
| Mé   | dia                 |    |
| Des  | sin et animation    |    |
| Cap  | oteurs              |    |
| Soc  | ial                 |    |
| Sto  | ckage               |    |
| Con  | nnectivité          |    |
| 5    | Déclencheuractivité | (? |
| 8    | Client Bluetooth    | ?  |
| 8    | Serveur Bluetooth   | (? |
|      | Web                 | ?  |
| LEG  | 0® MINDSTORMS®      |    |
| Exp  | érimental           |    |

#### Palette

Interface utilisateur Disposition

Média

Dessin et animation

Capteurs

Social Stockage

Connectivité

#### LEGO® MINDSTORMS®

•

•

| -   | NxtCommande            |
|-----|------------------------|
|     | Capteur Nxt Couleur    |
|     | CapteurLumièreNxt      |
| -   | CapteurSonNxt          |
|     | CapteurdeContactNxt    |
| •   | CapteurUltrasonNxt     |
| -   | Nxt commandes directes |
|     | Ev3Motors              |
|     | Ev3ColorSensor         |
| -   | Ev3GyroSensor          |
|     | Ev3TouchSensor         |
|     | Ev3UltrasonicSensor    |
|     | Ev3Sound               |
|     | Ev3UI                  |
|     | Ev3Commands            |
| Exp | érimental              |

Extension

| Palette               |
|-----------------------|
| Interface utilisateur |
| Disposition           |
| Média                 |
| Dessin et animation   |
| Capteurs              |
| Social                |
| Stockage              |
| Connectivité          |
| LEGO® MINDSTORMS®     |
| Expérimental          |
| 😫 FirebaseDB          |
| Extension             |

?

| Palette               |  |
|-----------------------|--|
| Interface utilisateur |  |
| Disposition           |  |
| Média                 |  |
| Dessin et animation   |  |
| Capteurs              |  |
| Social                |  |
| Stockage              |  |
| Connectivité          |  |
| LEGO® MINDSTORMS®     |  |
| Expérimental          |  |
| Extension             |  |
| Import extension      |  |

| omposants                | Propriétés              |
|--------------------------|-------------------------|
| 9 🗍 Screen1              | Sélectionneur_de_liste1 |
| Bouton1                  | Couleur de fond         |
| Ecélectionneur de lietel | Par défaut              |
| Selectionneur_de_lister  | Éléments de la chaîne   |
|                          | 10,15,20                |
|                          |                         |
|                          | Active                  |
|                          |                         |
|                          | Gras                    |
|                          |                         |
|                          | Italique                |
|                          |                         |
|                          | Taille de police        |
|                          | 14.0                    |
|                          | Type de police          |
|                          | Par défaut 🔹            |
|                          | Hauteur                 |
|                          | Automatique             |
|                          | Largeur                 |
|                          | Automatique             |
| Benommer Supprimer       | Image                   |
| (                        | Aucun                   |
| édia                     | ItemBackgroundColor     |
| D1020046 IDC             | Noir                    |
| PT020040.3PG             | ItemTextColor           |
| oharra Cabia             | Blanc                   |
| Charger fichier          | Sélection               |
|                          |                         |
|                          | Forme                   |
|                          | par défaut 🔹            |
|                          | Montrer réaction        |
|                          |                         |

\*

### Visualisation et tests de l'application

Pour visualiser et tester l'interface il faut soit :

- Connecter un équipement Android (tablette ou téléphone) via un câble USB ou en Wifi
- Utiliser l'émulateur inclu dans appinventor

Voir dans les slides suivants les procédures de connexion.

### Visualisation sur un smartphone ou une tablette

Il est nécessaire de charger sur le smartphone ou la tablette l'application MIT AIE Companion

Sur le PC choisir Al compagnon dans l'onglet connect

Un QR code s'affiche

Ouvrir l'application Al Compagnon sur le smartphone ou la tablette et flasher le QR code

L'interface s'affiche sur la tablette ou le smartphone

Il est possible de saisir le code au lieu de flasher le QR code

### Visualisation et test sur un smartphone ou une tablette

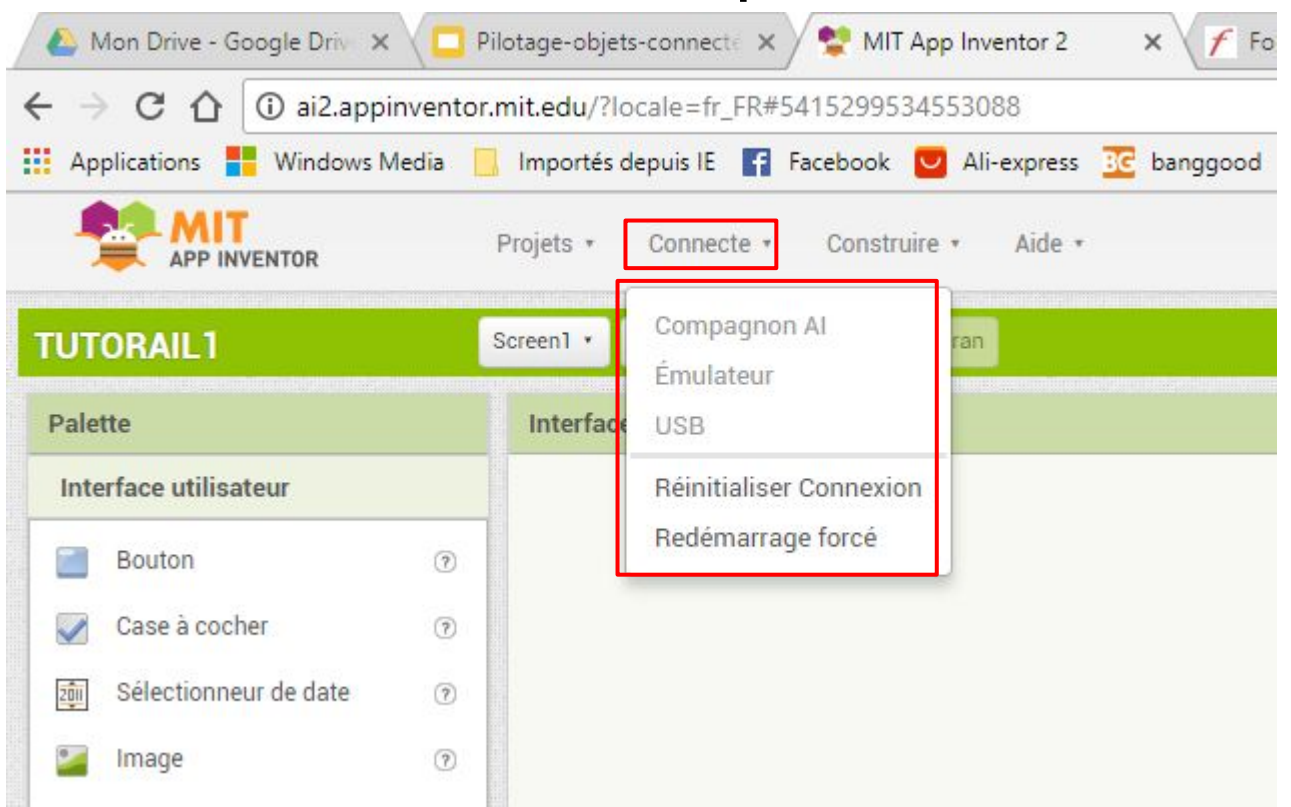

### Visualisation sur un émulateur

Il faut télécharger MIT\_App\_Inventor pour installer aiStarter sur le PC http://appinventor.mit.edu/explore/ai2/windows.html

Ensuite on démarre aiStarter sur le PC

Puis on choisit Emulateur dans l'onglet de connexion

Le temps de connexion est relativement long.

### Exemple de pilotage d'une lampe à distance

### Commençons par un exemple simple:

Construisons une application qui va permettre d'allumer et d'éteindre une lampe.

Nous allons procéder en trois phases:

- 1. Construction de l'interface
- 2. Ajout de la connexion Bluetooth
- 3. Réalisation du programme Arduino

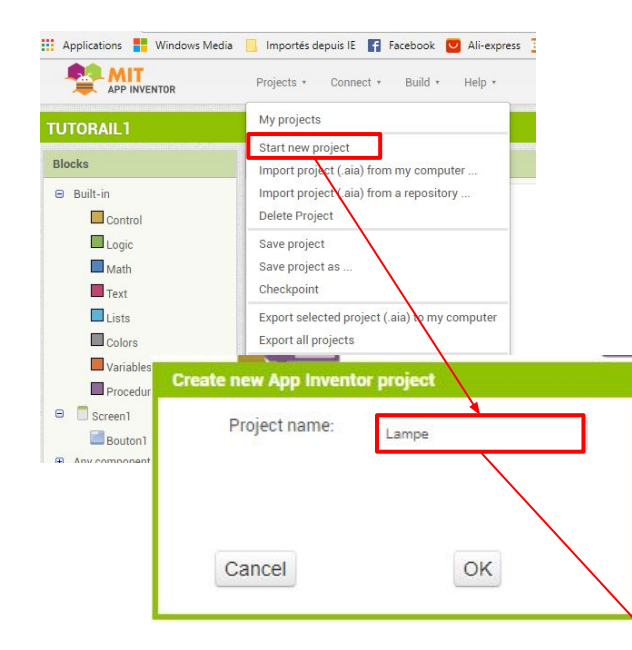

## Tout d'abord créons un nouveau projet que nous appellerons "Lampe"

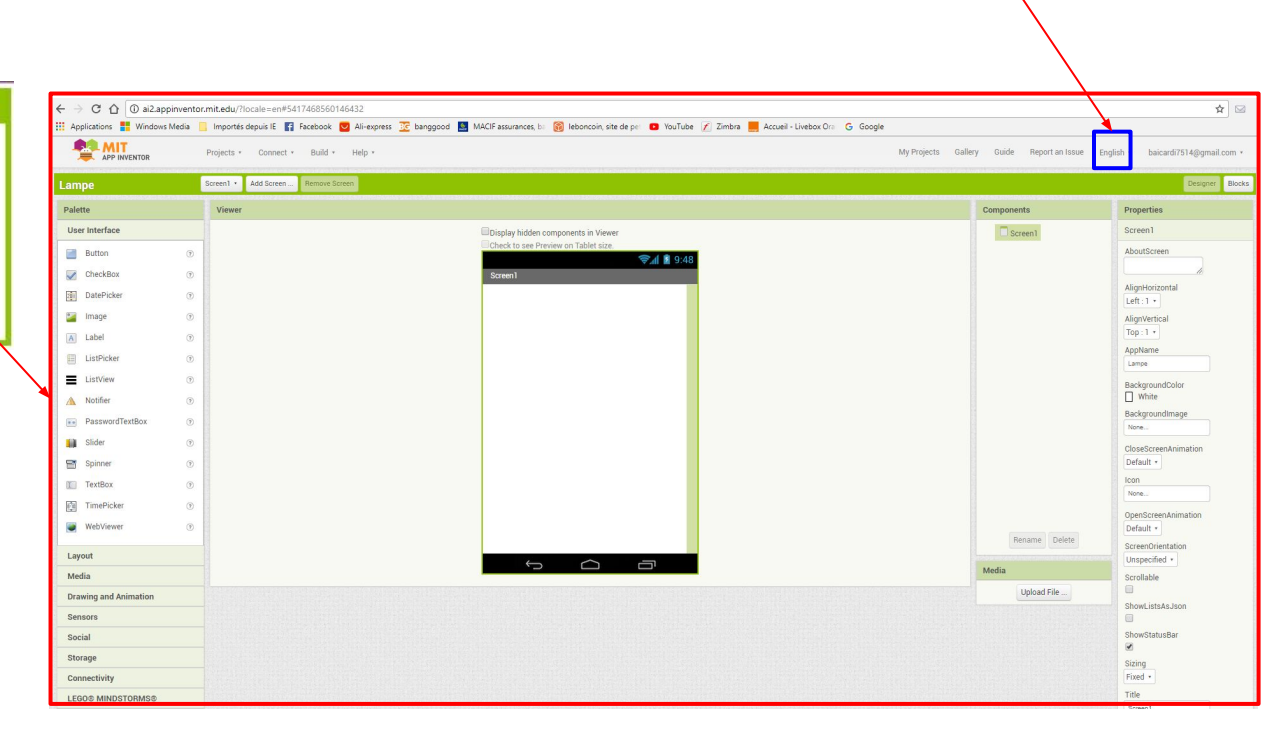

Changer la langue

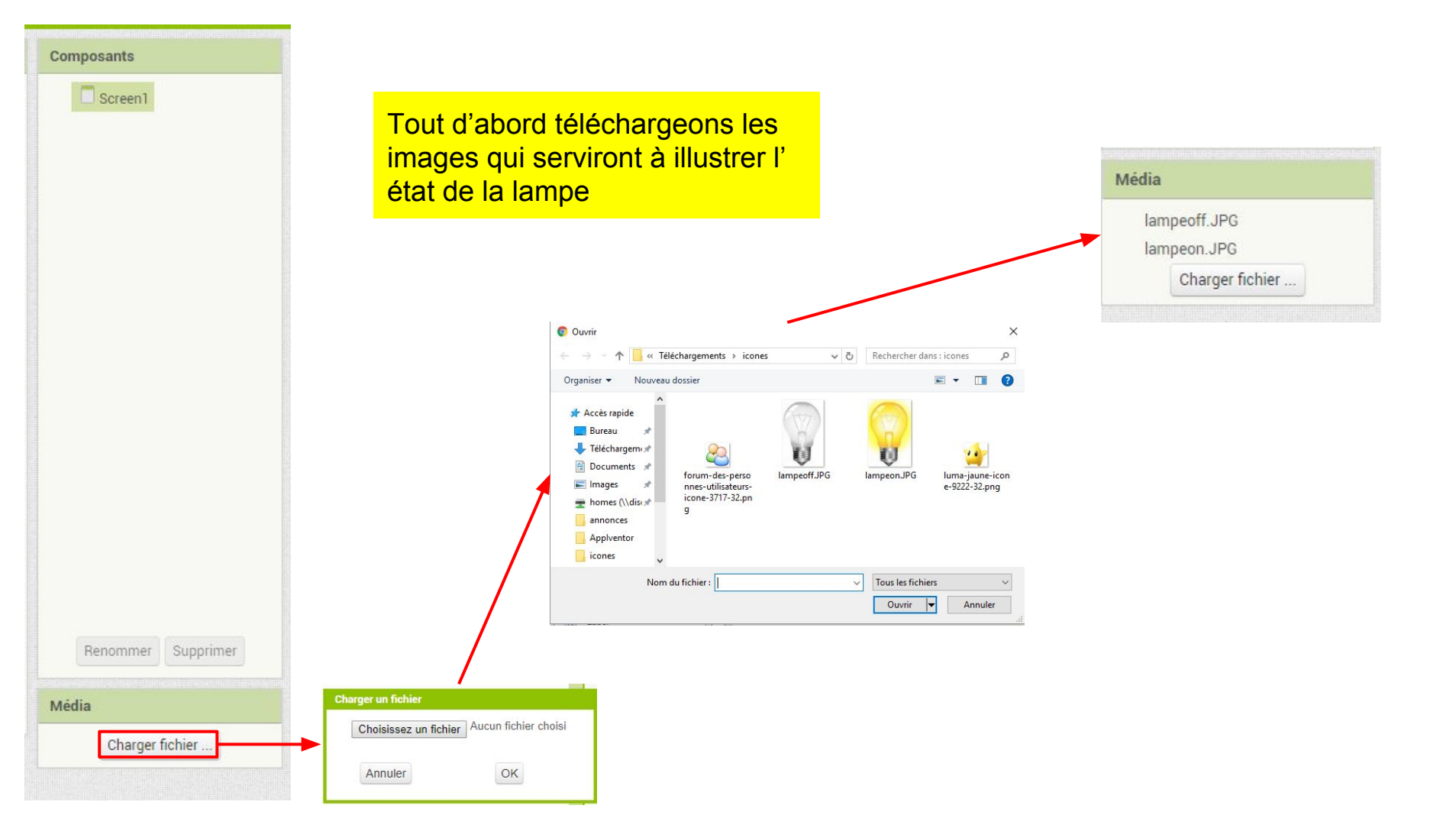

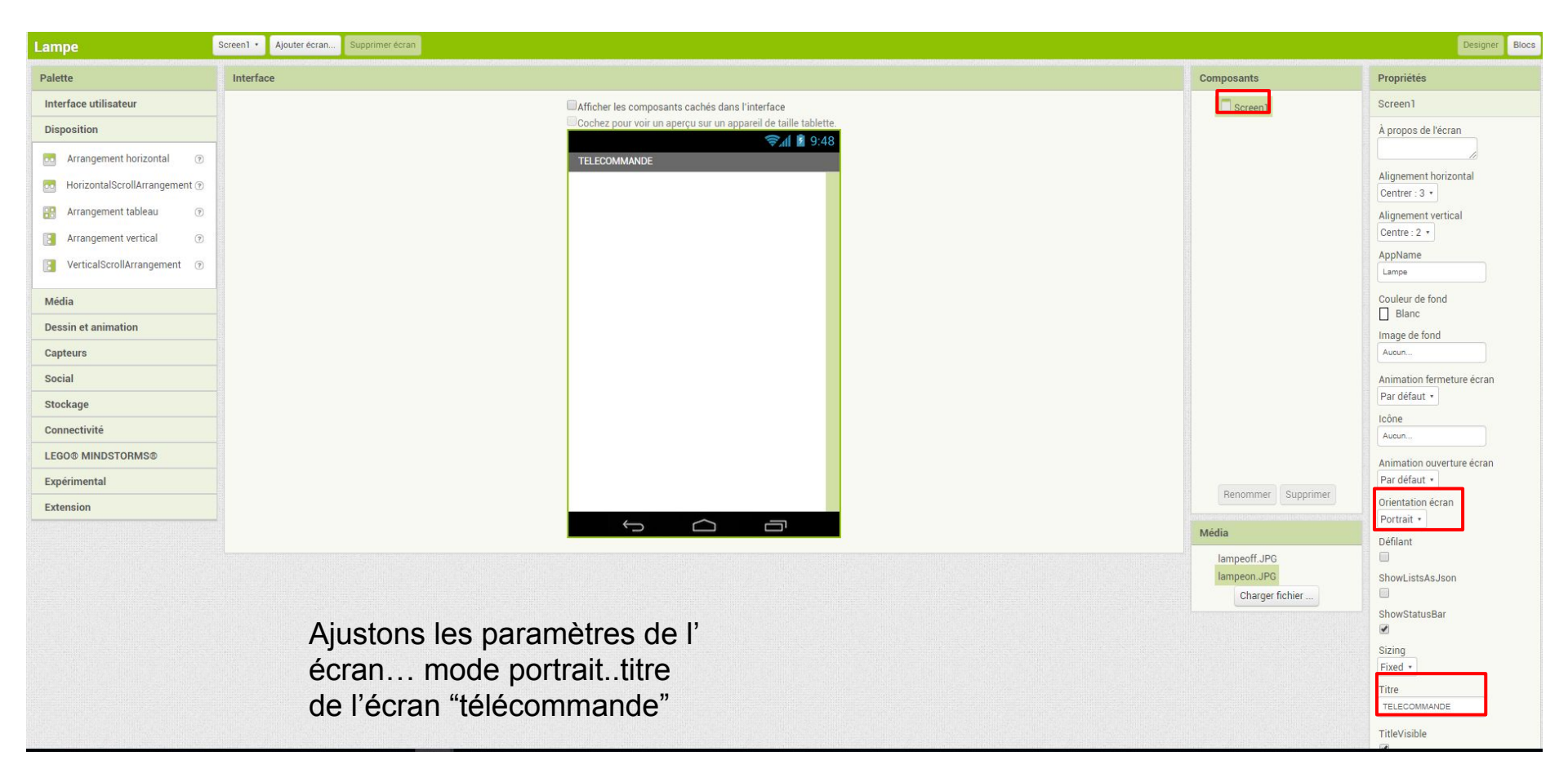

#### créons une zone qui contiendra les boutons côte à côte

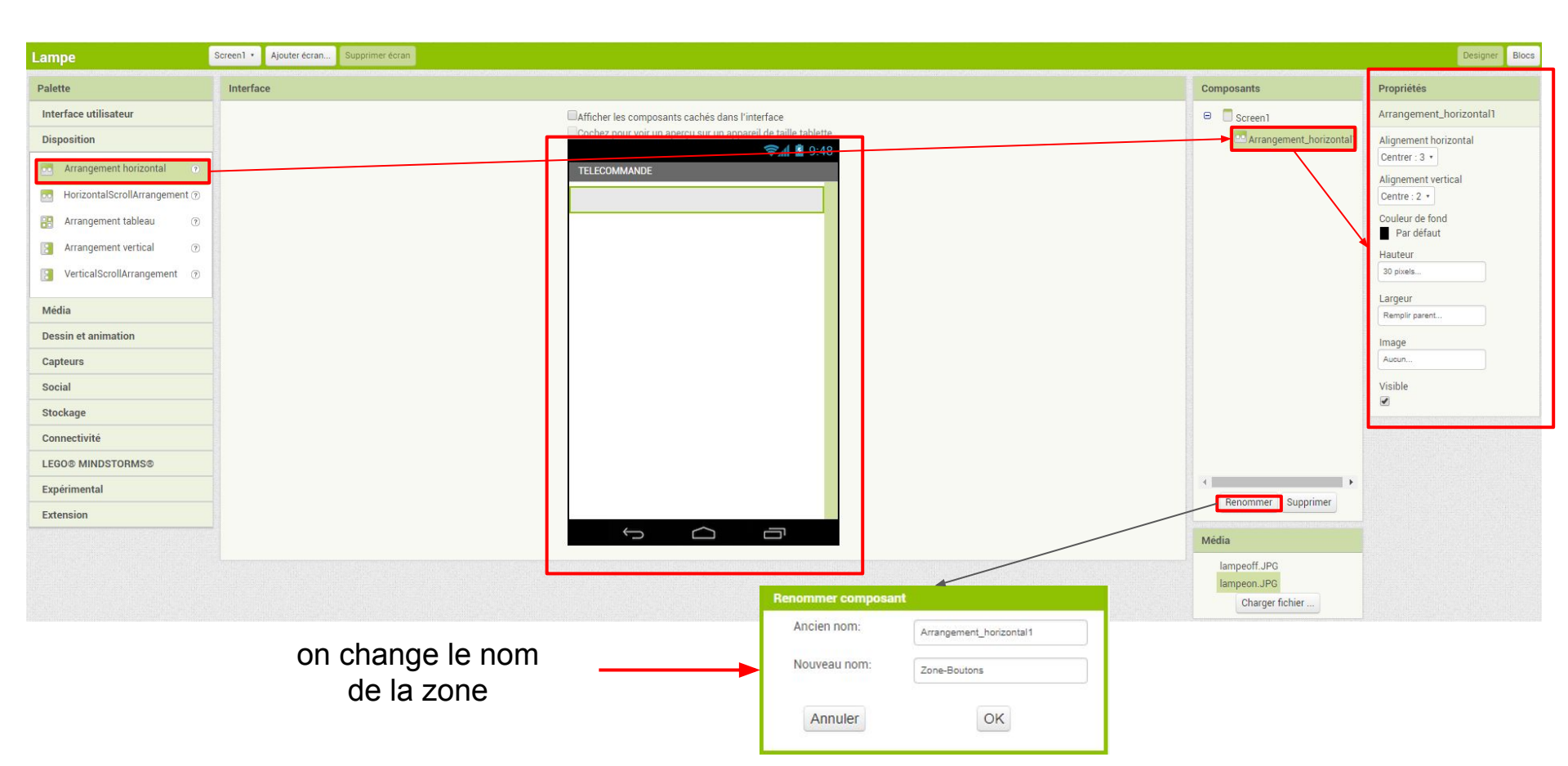

#### Insertion de deux boutons dans la zone boutons

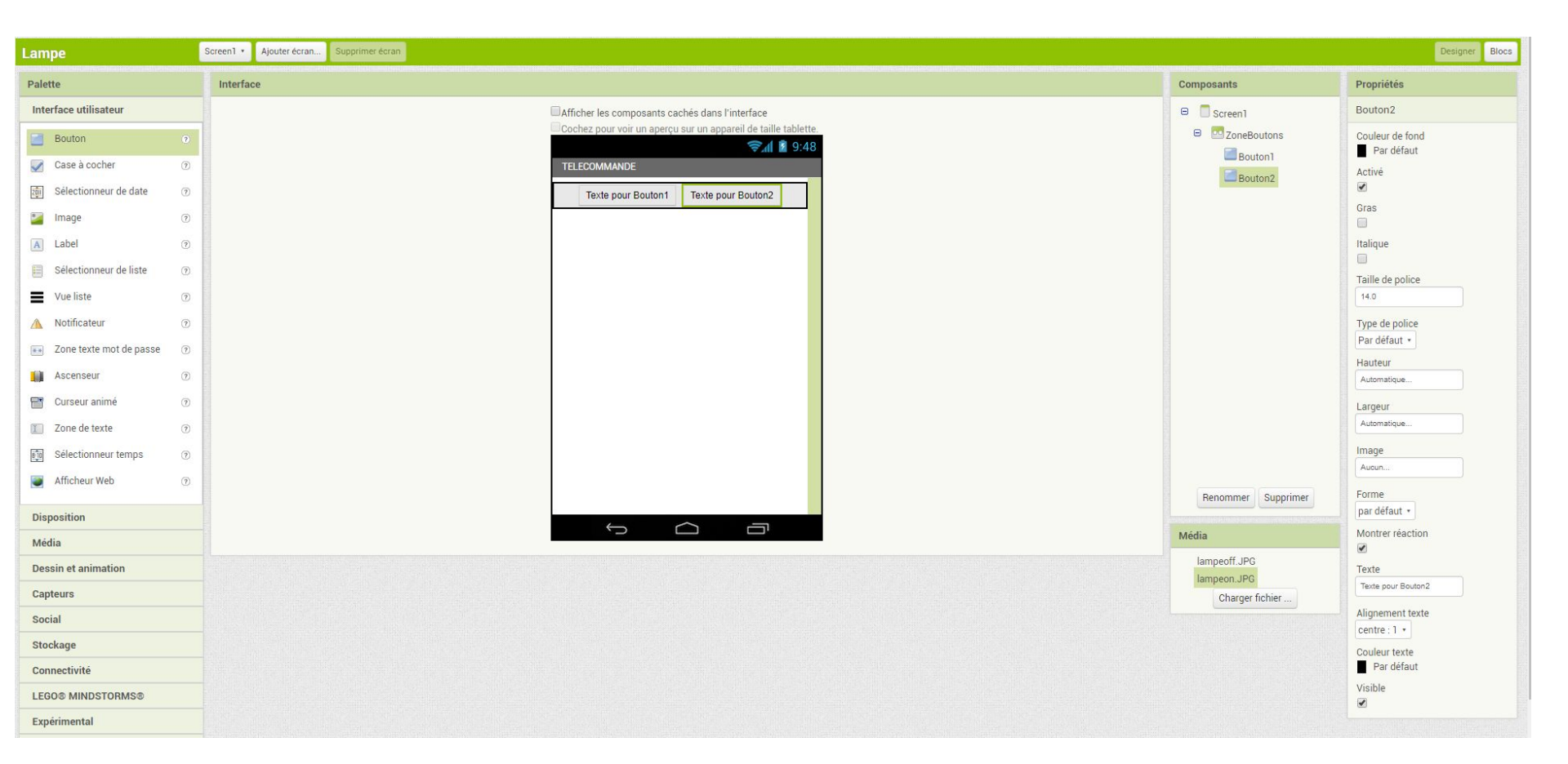

#### On renomme les boutons et on leur donne des propriétés

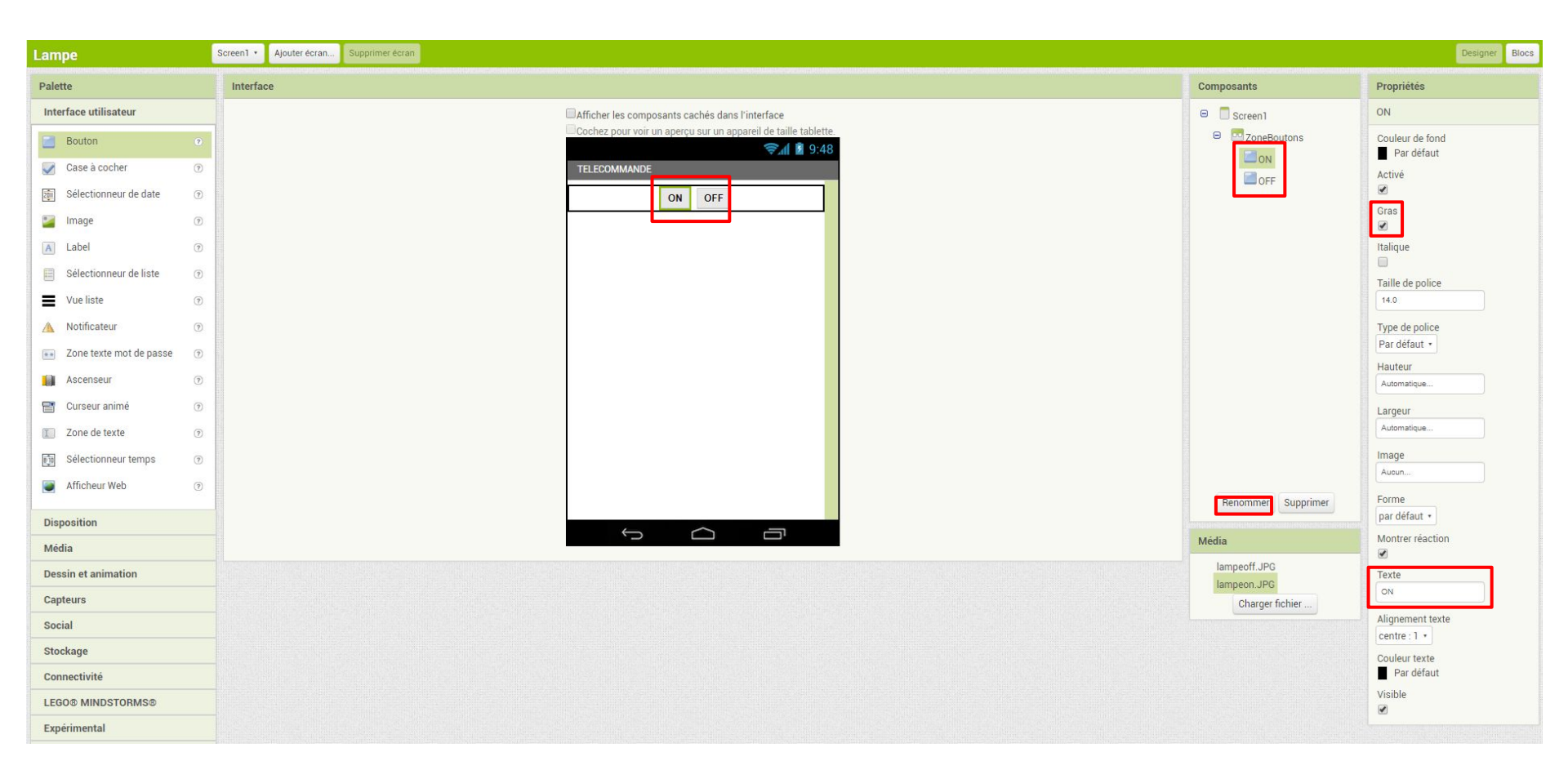

### Voyons maintenant pour le code

Il s'agit pour l'instant d'afficher l'ampoule allumée quand on appuie sur "ON" et afficher l'ampoule éteinte quand on appuie sur "OFF"

on va donc se mettre sur l'interface de programmation en cliquant sur l'onglet "block"

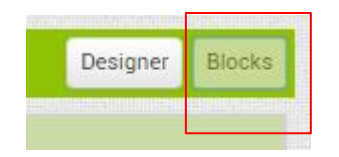

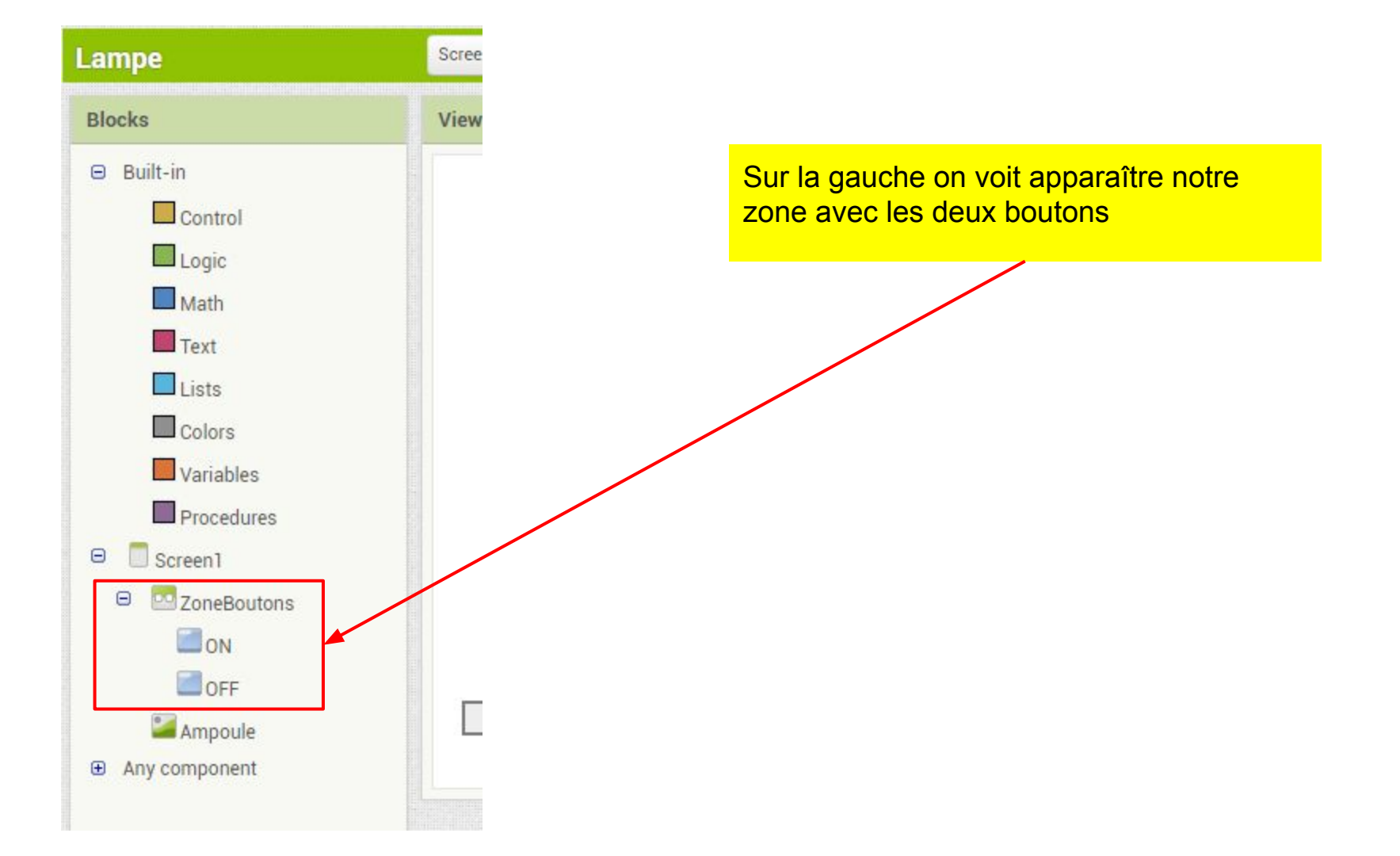

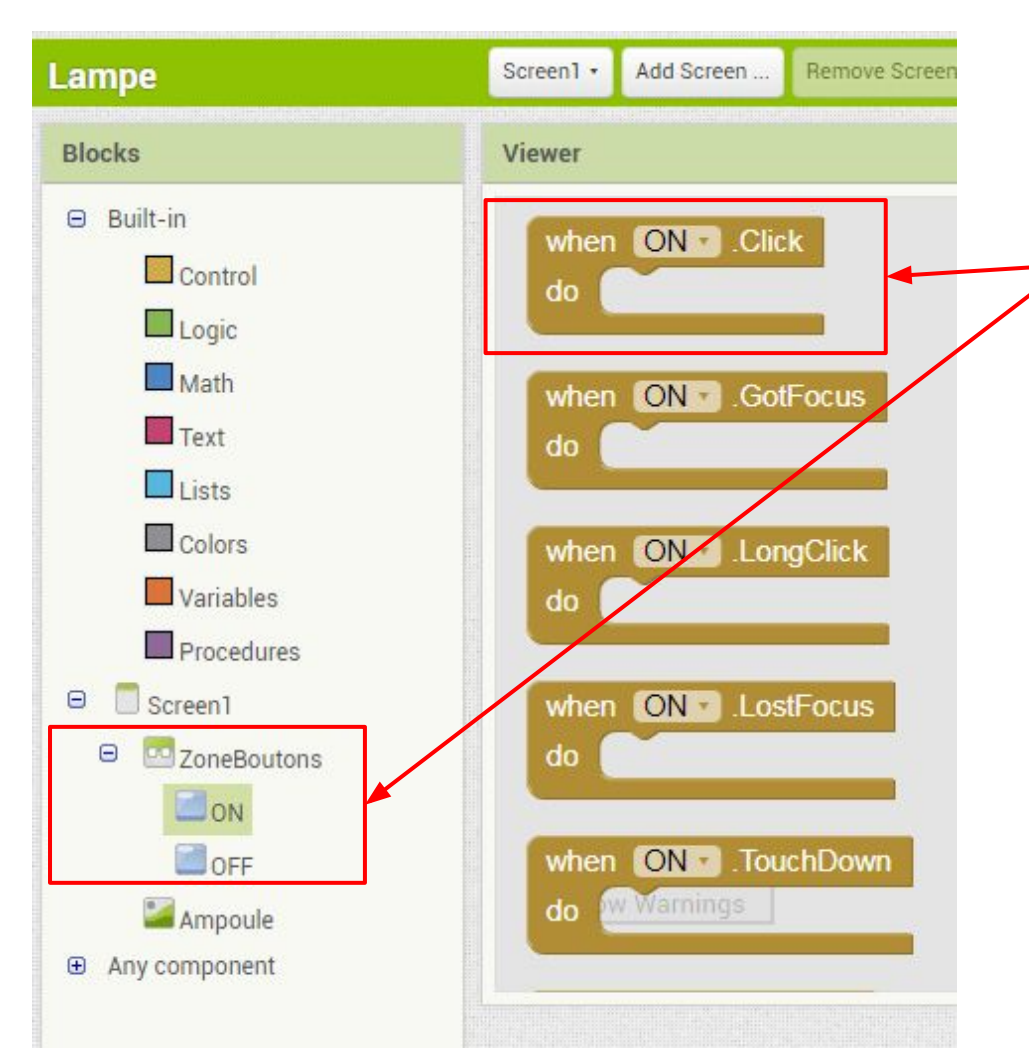

lorsque l'on clique sur le bouton "ON" un ensemble de blocks de programmation s'affiche

Dans notre cas, nous allons choisir le premier block

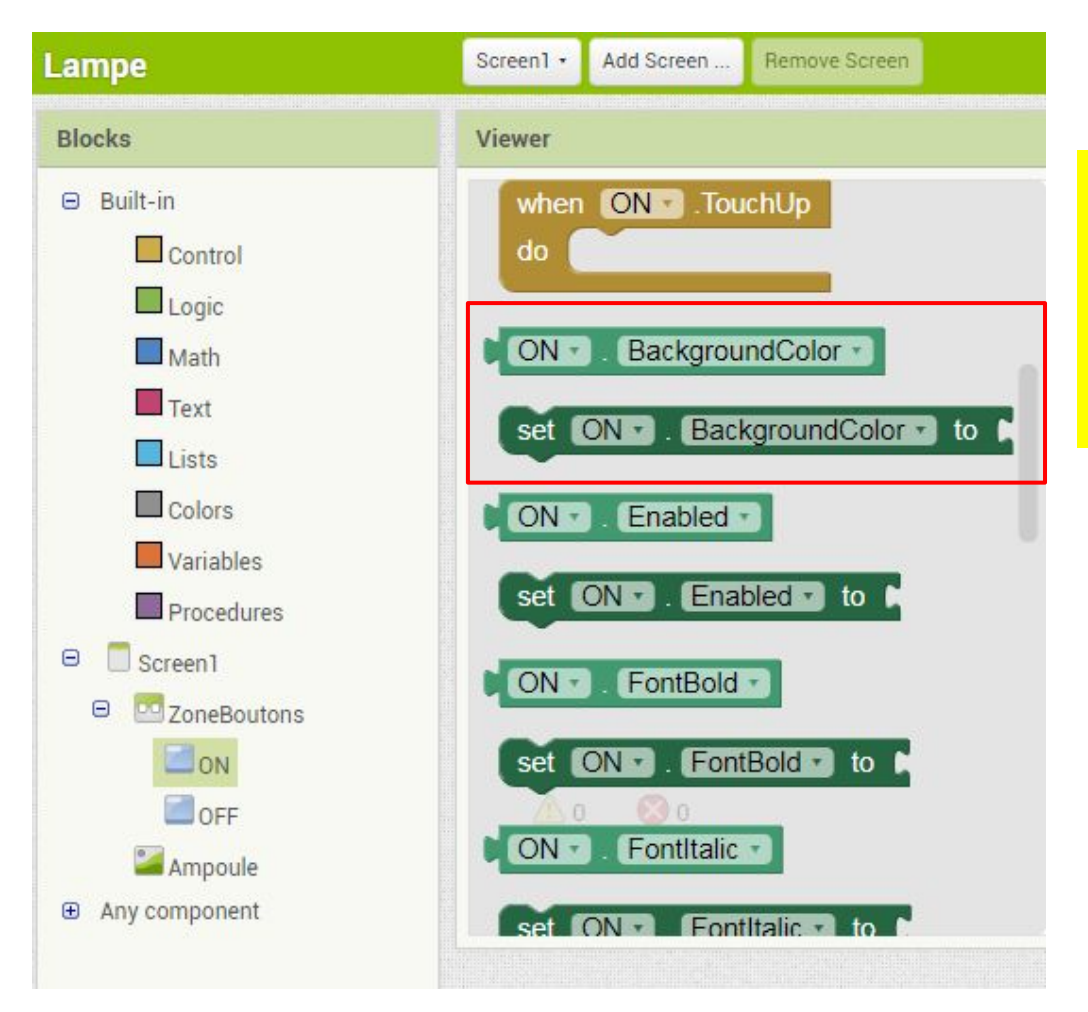

ensuite on descend avec l'ascenseur pour chercher les instructions nécessaires à notre programme.

par exemple dans notre programme on souhaite modifier la couleur de fond du bouton quand on clique dessus Voici le programme complet qui permet de changer la couleur de fond du bouton et afficher l'image correspondante à l'état de la lampe

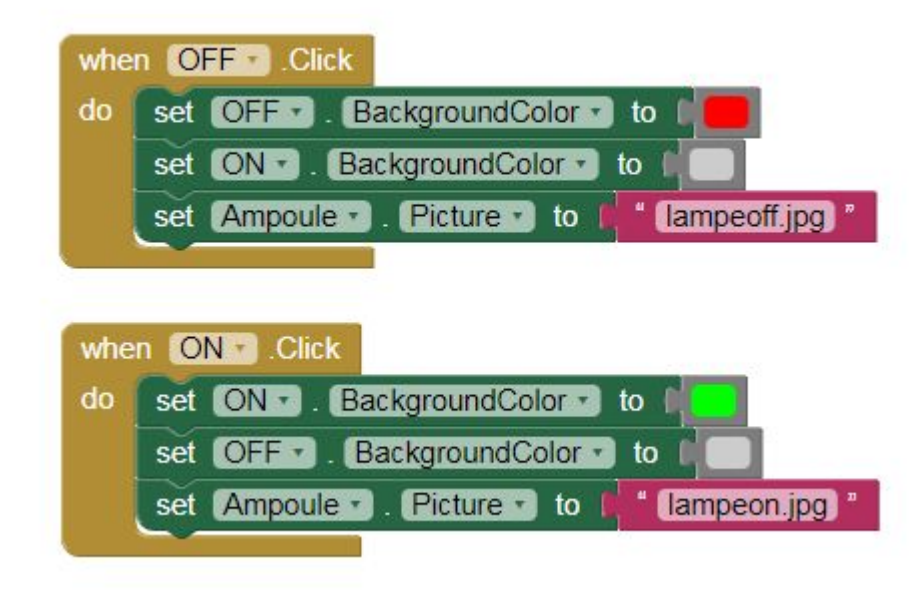

Et voilà ce que ça donne la partie interface est terminée

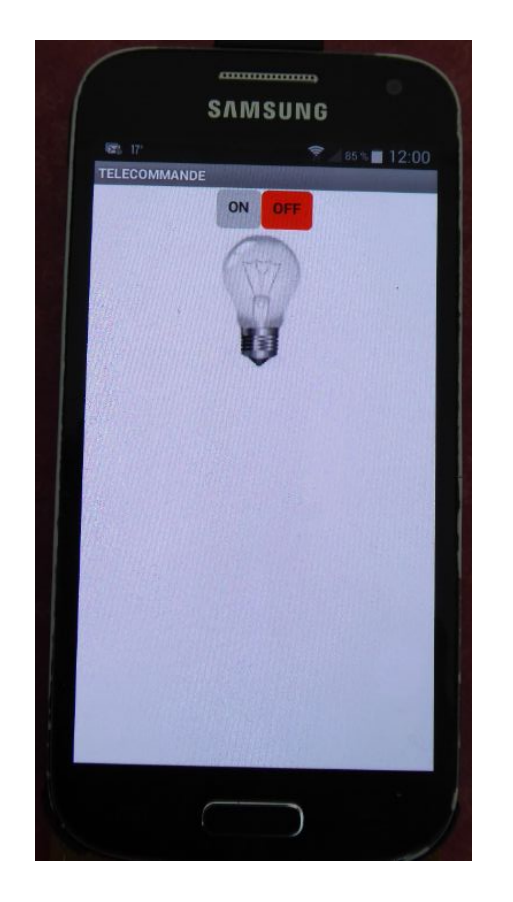

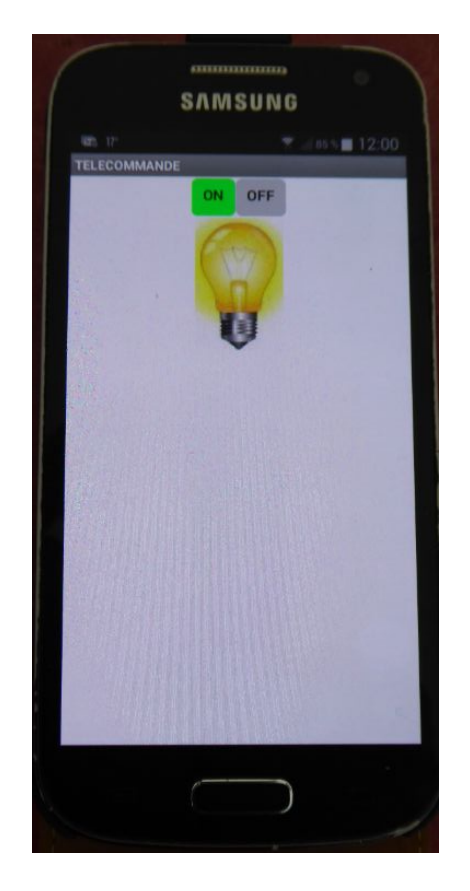

Nous allons maintenant nous occuper de la partie communication Bluetooth avec la carte Arduino

le principe est assez simple , la communication via bluetooth est similaire à une communication sur le port série de la carte arduino ... attention pour éviter d'utiliser les Port RX/TX par défaut une solution est proposée plus loin dans les slides suivants

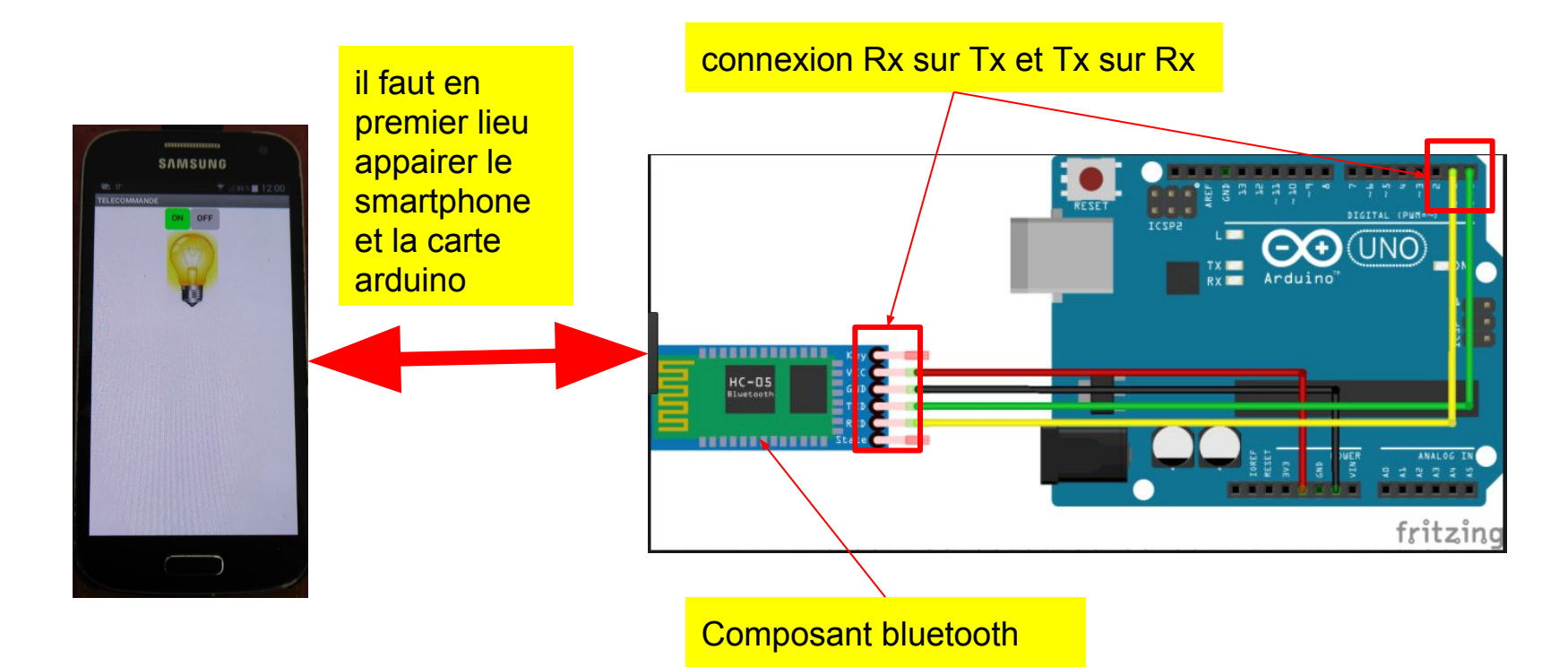

#### Pour cela ,retournons sur l'onglet "designer" et ouvrons dans la palette le menu "Connectivité"

|                         | Screen1 • | Add Screen | Remove Screen                                                               |                                 | Desi                              |
|-------------------------|-----------|------------|-----------------------------------------------------------------------------|---------------------------------|-----------------------------------|
| tte                     | Viewe     | r          |                                                                             | Components                      | Properties                        |
| ser Interface           |           |            | Display hidden components in Viewer<br>Check to see Preview on Tablet size. | Screen1     Screen1     Screen1 | Screen1                           |
| ledia                   |           |            | San 2:48 TELECOMMANDE                                                       |                                 |                                   |
| rawing and Animation    |           |            | ON OFF                                                                      | Ampoule                         | AlignHorizontal<br>Center : 3 +   |
| Social                  |           |            |                                                                             |                                 | AlignVertical<br>Top : 1 +        |
| Storage<br>Connectivity |           |            |                                                                             |                                 | AppName<br>Lampe                  |
| ActivityStarter         | 0         |            |                                                                             |                                 | BackgroundColor                   |
| BluetoothClient         | 0         |            |                                                                             |                                 | BackgroundImage                   |
| S Web                   | 0         |            |                                                                             |                                 | CloseScreenAnimation<br>Default + |
| LEGO® MINDSTORMS®       | 27        |            |                                                                             |                                 | Icon                              |
| Experimental            |           |            |                                                                             |                                 | None                              |

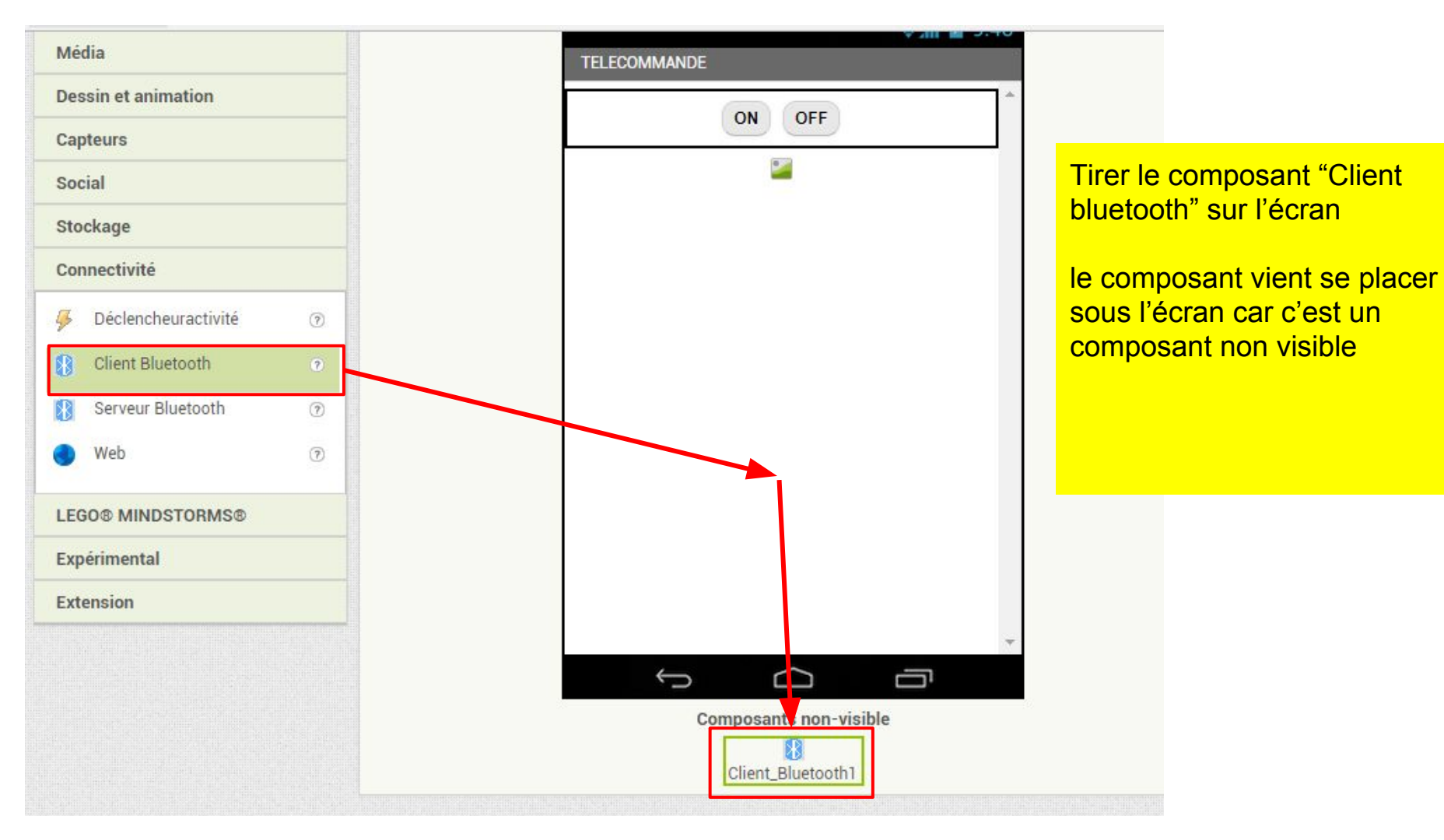

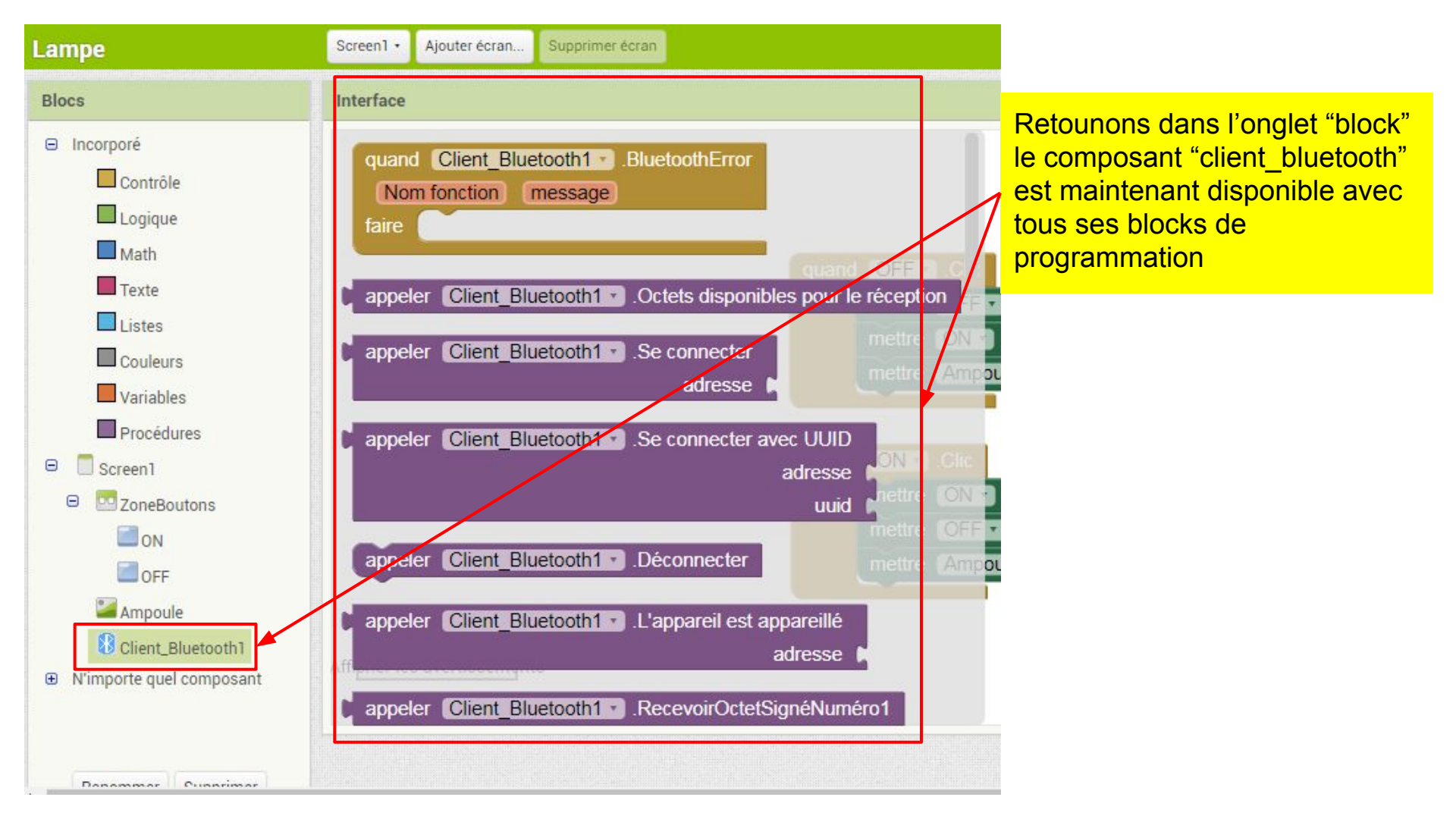

Nous allons tout d'abord retourner dans l'onglet " designer" pour créer une boîte qui servira à afficher la liste des équipements bluetooth disponibles autour de nous

| Lampe                                                                                                    | Screen1 • Ajouter écran | Supprimer écran                                                                                                   |                                                                                                    | Designer Blocs                                                                                                    |
|----------------------------------------------------------------------------------------------------|-------------------------|----------------------------------------------------------------------------------------------------|----------------------------------------------------------------------------------------------------|----------------------------------------------------------------------------------------------------|
| Palette                                                                                                    | Interface               |                                                                                                    | Composants                                                                                                    | Propriétés                                                                                                    |
| Interface utilisateur         Disposition            • Arrangement horizontal         •         •         • |                         | Afficher les composants cachés dans l'interface<br>Cochez pour voir un aperçu sur un appareil de taille tablette. | <ul> <li>Screen1</li> <li>Arrangement_horizontal</li> <li>ZoneBoutons</li> <li>ON</li> <li>OFF</li> <li>Ampoule</li> <li>Client_Bluetooth1</li> </ul> | Arrangement_horizontal1<br>Alignement horizontal<br>Gauche : 1 •<br>Alignement vertical<br>Haut : 1 •<br>Couleur de fond<br>Par défaut<br>Hauteur<br>Automatique |
| Média<br>Dessin et animation<br>Capteurs<br>Social<br>Stockage<br>Connectivité<br>LEGO® MINDSTORMS®         |                         |                                                                                                    |                                                                                                    | Largeur<br>Automatique<br>Remplir parent<br>pixels<br>percent<br>Annuler OK                                                                                      |

#### On change le nom de la zone

|                                                   |                                             | Composants                        |
|---------------------------------------------------|---------------------------------------------|-----------------------------------|
| sants cachés dans l'int<br>n aperçu sur un appare | terface<br>il de taille tablette.           | Screen1     Arrangement horizonta |
|                                                   | <b>?⊊_íl 2</b> 9:48                         | ConeBoutons                       |
|                                                   |                                             | OFF                               |
|                                                   |                                             |                                   |
| Renommer composa                                  | Arrangement_horizontal1                     | Client_Bluetooth1                 |
| Renommer composa<br>Ancien nom:<br>Nouveau nom:   | Int Arrangement_horizontal1 liste_bluetooth | Client_Bluetooth1                 |

# On choisit le composant "sélectionneur de liste" qui permettra de choisir un équipement dans la liste

| Lan  | ipe                     | 3   | Screen1 • | Ajouter écran | Supprimer écran Designer Blocs                                 |                        |                                |
|------|-------------------------|-----|-----------|---------------|----------------------------------------------------------------|------------------------|--------------------------------|
| Pale | tte                     |     | Interfa   | ce            |                                                                | Composants             | Propriétés                     |
| Int  | erface utilisateur      |     |           |               | Afficher les composants cachés dans l'interface                | 😑 🗍 Screen1            | Sélectionneur_de_liste1        |
|      | Bouton                  | 0   |           |               | Cochez pour voir un aperçu sur un appareil de taille tablette. | □ 🖸 liste_bluetooth    | Couleur de fond                |
|      | Case à cocher           | ?   |           |               | TELECOMMANDE                                                   | Sélectionneur_de_liste | Éléments de la chaîne          |
| 2011 | Sélectionneur de date   | ?   |           |               | Texte pour Sélectionneur_de_liste1                             | ON                     |                                |
| 2    | Image                   | ?   |           |               |                                                                | OFF                    | Activé                         |
| A    | Label                   | 9   |           |               |                                                                | Martin Ampoule         | Gras                           |
|      | Sélectionneur de liste  | ?   |           |               |                                                                | Client_Bluetooth1      |                                |
| ╘    | Vue liste               | ?   |           |               |                                                                |                        | Italique                       |
|      | Notificateur            | 0   |           |               |                                                                |                        | Taille de police               |
| **   | Zone texte mot de passe | 0   |           |               |                                                                |                        | 14.0                           |
|      | Ascenseur               | 0   |           |               |                                                                |                        | Type de police<br>Par défaut + |
| T    | Curseur animé           | ?   |           |               |                                                                |                        | Hauteur                        |
| 1    | Zone de texte           | ?   |           |               |                                                                |                        | Automatique                    |
| 8:10 | Sélectionneur temps     | 0   |           |               |                                                                |                        | Largeur                        |
|      | Afficheur Web           | (?) |           |               |                                                                | •                      | Automatique                    |

| mage                                |                                                            | les composants caches dans l'interface                  | Screen]                |
|-------------------------------------|------------------------------------------------------------|---------------------------------------------------------|------------------------|
| Aucun                               |                                                            | pour voir un aperçu sur un appareil de taille tablette. | 😑 🛄 liste_bluetooth    |
| ItemBackgroundColor<br>Noir         |                                                            | 중 1 9:48 MMANDE                                         | Sélectionneur_de_list  |
| ItemTextColor<br>Blanc<br>Sélection | on adapte les propriétés<br>et on renomme ce<br>composant: |                                                         | OFF                    |
| Forme<br>par défaut +               | liste_apparelis                                            |                                                         | Res Client_Bluetooth I |
| Montrer réaction                    |                                                            |                                                         |                        |
| Affichage bar filtrage              |                                                            |                                                         |                        |
| Texte                               |                                                            |                                                         |                        |
| selectionner arduino                |                                                            | Renommer composant                                      |                        |
| Alignement texte                    |                                                            | Ancien nom: Sélectionneur_de_liste1                     |                        |
| Couleur texte<br>Par défaut         |                                                            | Nouveau nom: liste_appareils                            | Renommer Supprimer     |
| Titre<br>choix                      |                                                            | Annuler                                                 | Média                  |
| Visible                             |                                                            | Composants non-visible                                  | lampeoff.JPG           |
|                                     |                                                            | Client_Bluetooth1                                       | lampeon.JPG            |

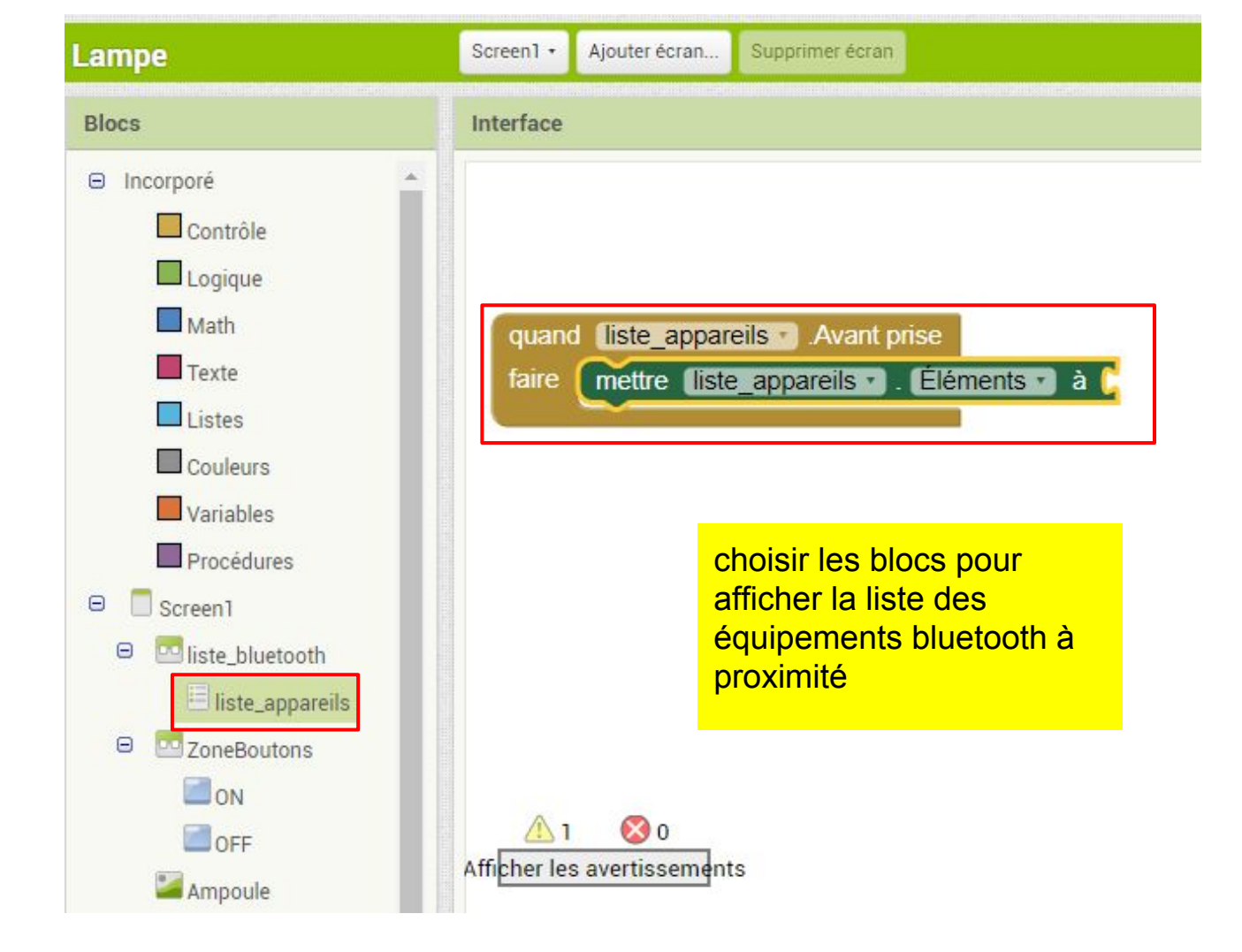

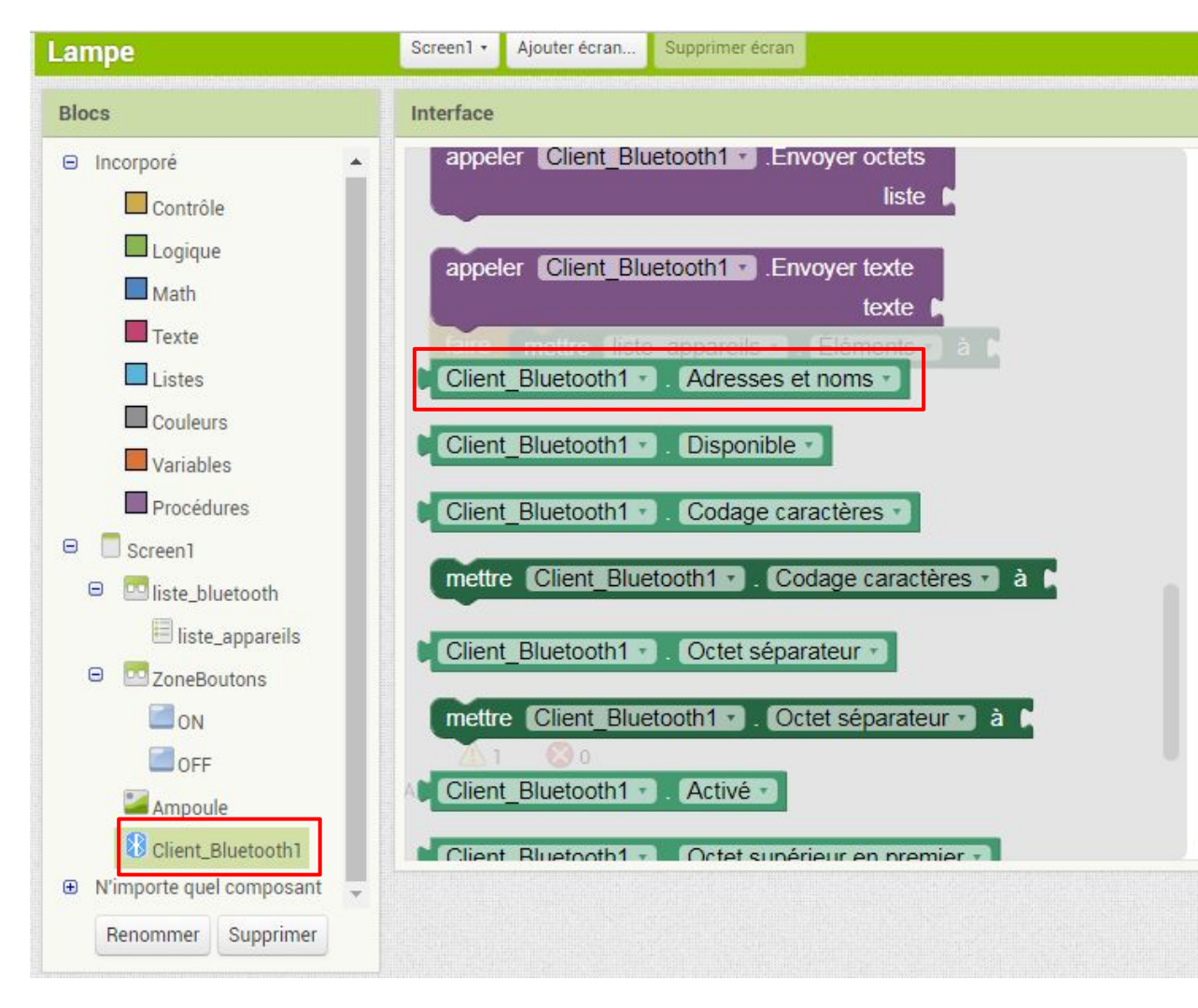

choisir les blocs pour afficher la liste des équipements bluetooth à proximité

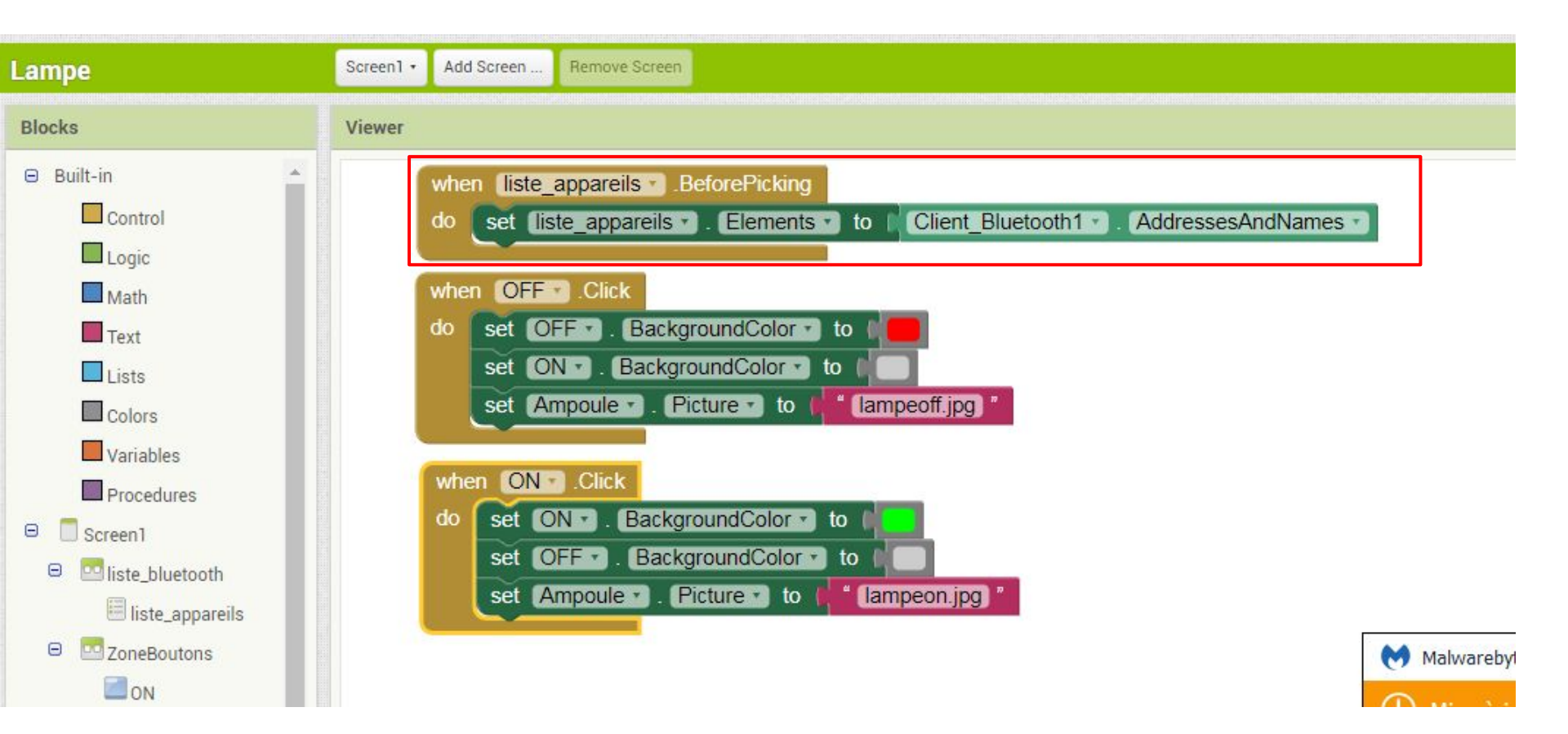

Réalisons tout d'abord un petit montage ... une carte arduino et un émetteur /récepteur bluetooth . Vérifions avec un smartphone que nous voyons bien notre "carte arduino" et procédons à un appairage le code est en général "0000"

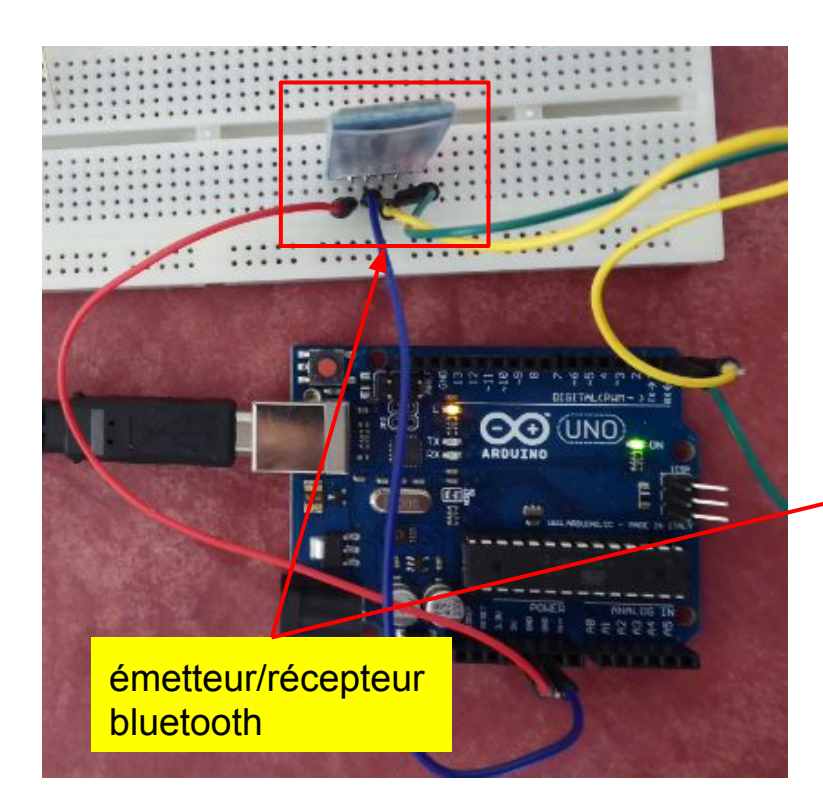

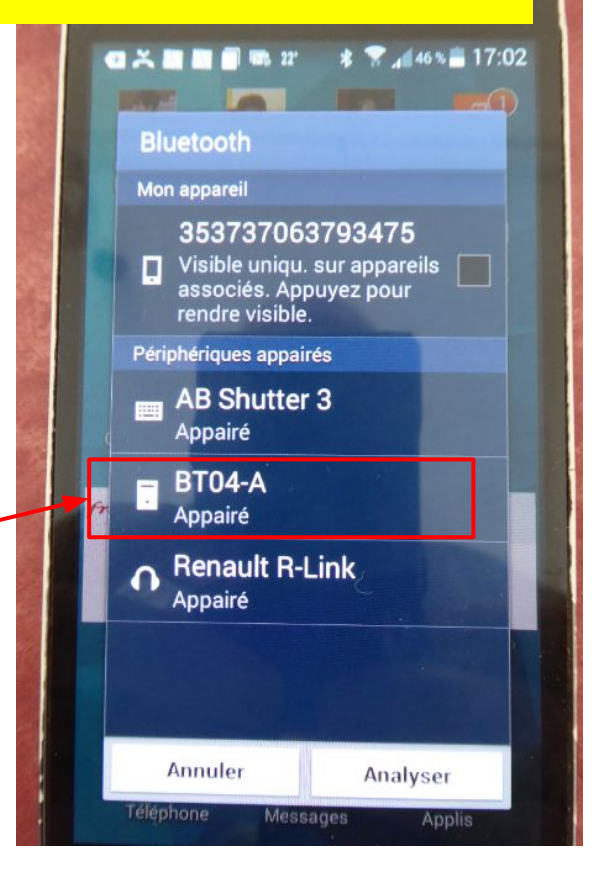

#### maintenant testons notre application de recherche des équipements bluetooth sur le smartphone

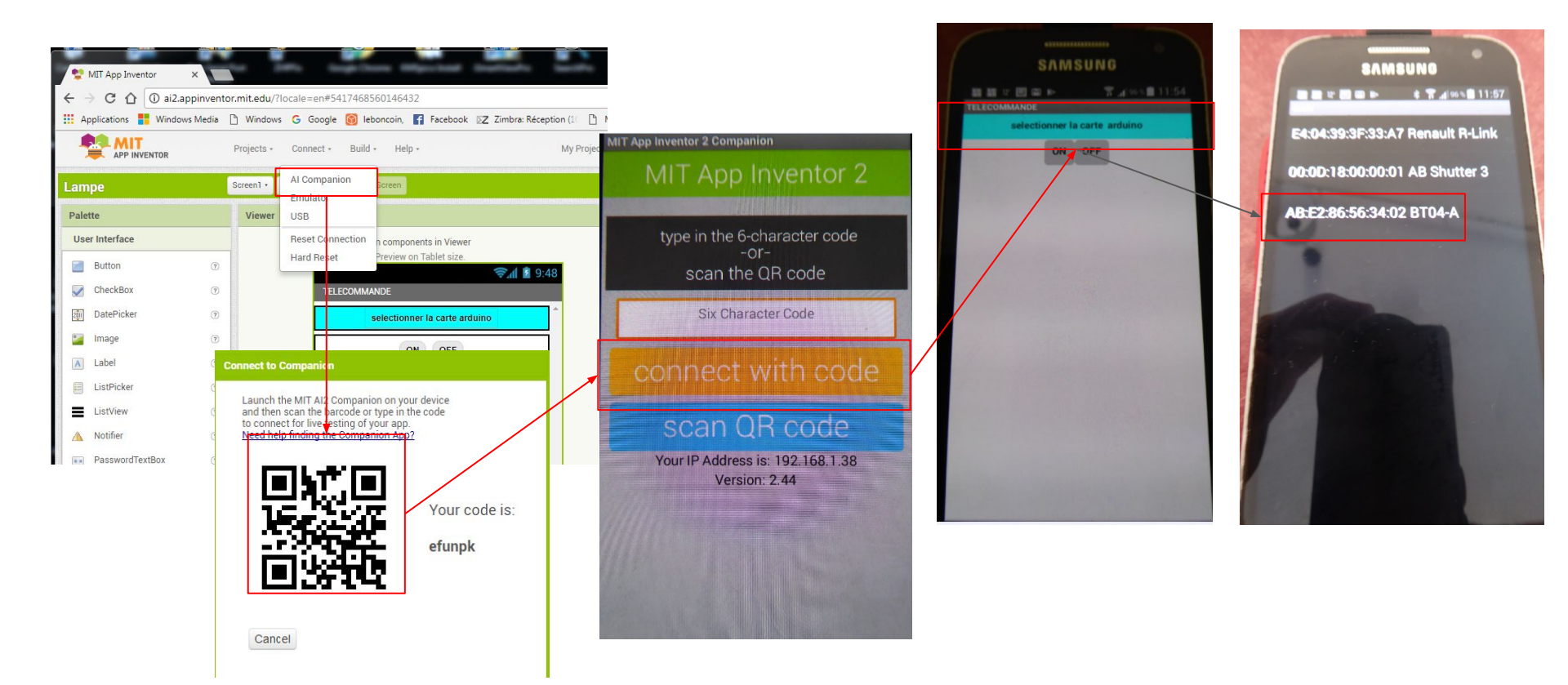

Nous allons maintenant effectuer la connexion bluetooth entre notre smartphone et la carte Arduino nous allons tout d'abord créer une zone horizontale avec un label pour afficher l'état de la connexion

| Lampe               | Screen1 • | Add Screen | Remove Screen                        |                   | Designer Blocks |
|---------------------|-----------|------------|--------------------------------------|-------------------|-----------------|
| Palette             | Viewer    |            |                                      | Components        | Properties      |
| User Interface      |           |            | Display hidden components in Viewer  | 😑 🔲 Screen 1      | etat_connexion  |
| Button (?)          |           |            | Check to see Preview on Tablet size. | Iiste_bluetooth   | BackgroundColor |
| CheckBox 📀          |           |            | TELECOMMANDE                         | E liste_appareils | FontBold        |
| DatePicker 🤊        |           |            | selectionner la carte arduino        | A etat_connexion  |                 |
| 🎽 Image 📀           |           | Г          | état de la connexion                 | 😑 🔤 ZoneBoutons   |                 |
| A Label (?)         |           | L          |                                      | ON                | FontSize        |
| ListPicker (?)      |           |            | UN OFF                               | OFF               |                 |
| ListView 🕐          |           |            |                                      | Client_Bluetooth1 | default +       |
| 🛕 Notifier 💿        |           |            |                                      |                   | HTMLFormat      |
| ■ PasswordTextBox ⑦ |           |            |                                      |                   | HasMargins      |
| Slider (?)          |           |            |                                      |                   |                 |
| Spinner 💿           |           |            |                                      |                   | Height          |
| TextBox 🤊           |           |            |                                      |                   | Width           |
| in TimePicker       |           |            |                                      |                   | Automatic       |
| WebViewer 🔿         |           |            |                                      |                   |                 |

Voyons maintenant le code pour lancer la connexion depuis le smartphone. On récupère la ligne sélectionnée dans la liste des appareils bluetooth, on met en vert le fond de la zone d'état et on envoi le message connexion OK voilà la connection est établie

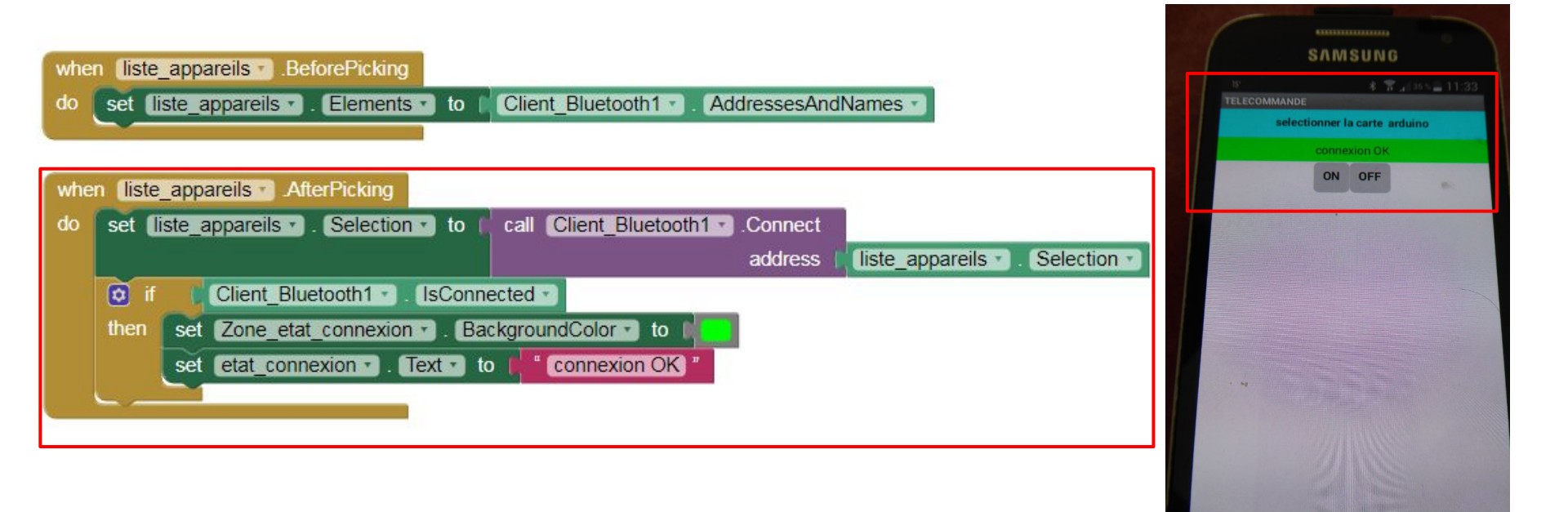

Maintenant que nous avons établi la connexion bluetooth entre notre smartphone et notre carte arduino , il va falloir établir une communication .

La communication s'effectuera au travers du port série.

L'appui sur la touche "ON" du smartphone enverra la valeur "1" et l'appui sur "OFF" enverra la valeur "0"

Avant de programmer notre application "appinventor" commençons à écrire le petit programme Arduino permettant d'allumer et d'éteindre une LED.

Pour des raisons de facilité nous utiliserons la Led de test raccordée à la pin 13

int LED = 13; int etat\_lampe = 0; //etat de la lampe //------

void setup()

Serial.begin(9600); pinMode(LED, OUTPUT);

void action()

switch (etat\_lampe)
{
 case 0:
 digitalWrite(LED, LOW);
 Serial.println("eteinte");
 break;
 case 1:
 digitalWrite(LED, HIGH);
 Serial.println("allumée");
 break;

void loop()

// reception du message depuis le smarphone

while (Serial.available() > 0) {
 etat\_lampe = Serial.parseInt();
 Serial.println(etat\_lampe);
 action();

#### Serial.available

Cette instruction permet de tester l'arrivée d'une information sur le port série... donc dans notre cas l'appui sur un bouton du smartphone.

Serial.parseInt Cette instruction permet de lire les données reçues sur le port série. Si on souhaite recevoir plusieurs données groupées, elles doivent être séparées par des virgules. Dans ce cas il faut écrire autant d'instructions parseint qu'il y a de données à récupérer.

#### 

| lampe                    |                         |                               |                                 |
|--------------------------|-------------------------|-------------------------------|---------------------------------|
| 11 Vola action()         |                         | COM13 (Arduino/Genuino Uno)   |                                 |
| 12 {                     |                         |                               |                                 |
| 13 switch etat_lampe)    |                         |                               | Envoyer                         |
| 14 {                     |                         |                               |                                 |
| 15 case 0:               |                         |                               |                                 |
| 16 digitalWrite(LED, 1   | LOW);                   |                               |                                 |
| 17 Serial.println("et    | einte");                |                               |                                 |
| 18 break;                |                         |                               |                                 |
| 19 case 1:               |                         |                               |                                 |
| 20 digitalWrite(LED, 1   | HIGH);                  |                               |                                 |
| 21 Serial.println("al    | lumée");                |                               |                                 |
| 22 break;                |                         |                               |                                 |
| 23                       |                         |                               |                                 |
| 24 }                     |                         |                               |                                 |
| 25 }                     | Pour tester petro pr    | aramma Arduina naus allans    |                                 |
| 26 //                    |                         | Sylamine Arduino nous allons  |                                 |
| 27 void loop()           | utiliser le moniteur s  | érie de l'interface IDE . En  |                                 |
| 28 {                     | saisissant alternativ   | ement 1 ou 0 dans le moniteur |                                 |
| 29 //                    |                         |                               |                                 |
| 30 // reception du messa | ge serie vous constater | ez que la Leu 15 s allume ou  |                                 |
| 31 //                    | s'éteint . J'envoie ég  | galement un message pour      |                                 |
| 32 while (Serial.availa) | donner l'état de la la  | mne                           |                                 |
| 33 etat_lampe = Serial.) |                         |                               |                                 |
| 34 Serial.println(etat_  | lampe);                 |                               |                                 |
| 35 action();             |                         |                               |                                 |
| 36                       |                         | Défilement automatique        | Pas de fin de ligne 👻 9600 baud |
| 37 }                     |                         | <u></u>                       |                                 |
| 38                       |                         |                               |                                 |

#### 

| lampe §                                                 |                             |                                  |
|---------------------------------------------------------|-----------------------------|----------------------------------|
| <pre>lampe § lo</pre>                                   | COM13 (Arduino/Genuino Uno) | Envoyer                          |
| 38 }<br>Téléversement terminé                           |                             |                                  |
| ATTENTION : La catégorie 'Device Control, Signal Input, | ☑ Défilement automatique    | Pas de fin de ligne 		 9600 baud |

Maintenant que nous avons testé notre programme, nous allons modifier le programme "appinventor" pour émettre un message 0 ou 1 depuis le smartphone.

Tout d'abord créons une variable qui va contenir notre message et que l'on initialise à "" (vide)

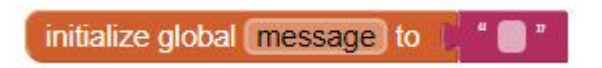

Ajoutons dans notre code des boutons On / OFF la valorisation de la variable "message"

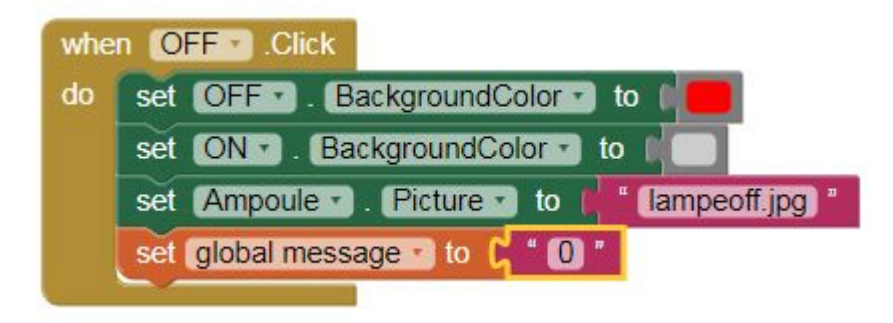

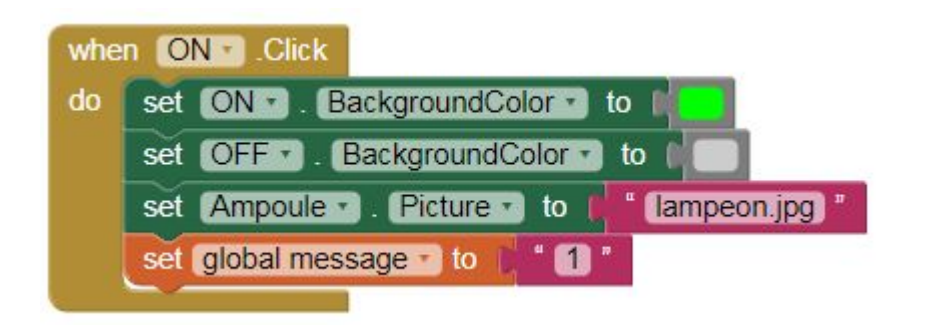

Enfin ajoutons l'envoi du message via bluetooth

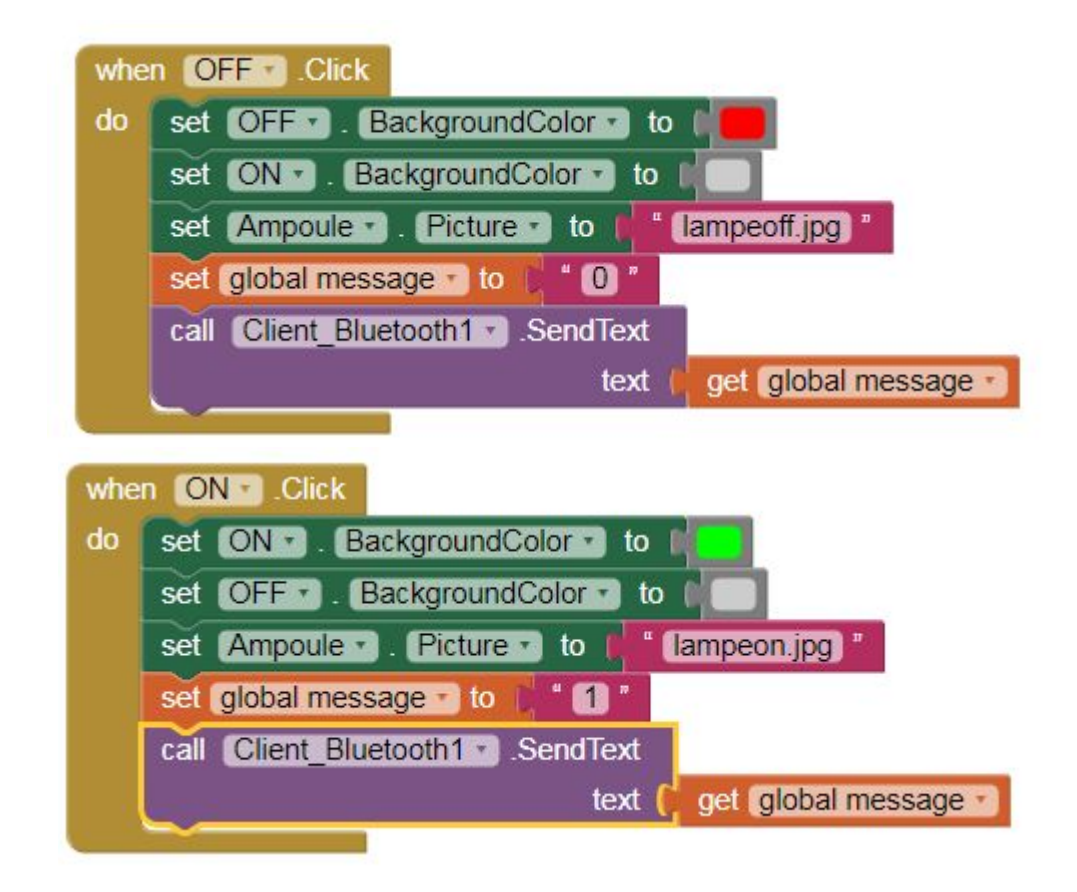

Attention n'oubliez pas de faire la connexion bluetooth avant de cliquer sur les boutons

Voilà nous avons réalisé une petite application simple pour allumer et éteindre une lampe . Elle n'est pas parfaite, nous pourrions faire une application beaucoup plus compliquée, en paramétrant une durée d'éclairage, un clignotement, changer la couleur etc... Nous avons émis des informations depuis le smartphone , mais nous pouvons également recevoir des informations de la carte arduino.

Dans les diapositives suivantes vous trouverez l'exemple d'une lampe que l'on fait clignoter

Sur le smarphone on indique le nombre de flash souhaité et la durée entre chaque flash.

En retour on a sur le téléphone le décompte des flashs effectués et des flashs restants.

# Partie 1: programme Arduino

#define LED 12
int compteur = 0; //compteur impulsions
int flash = 10; //nb de clignotement
int intervalle = 1000; //intervalle entre 2 impulsions
int reste = 0; //nb restant d'impulsions
bool go = false; //lancement

```
void setup()
{
  Serial.begin(9600);
}
```

void loop()
{

/\* -----

réception du message depuis le smartphone

```
while (Serial.available() > 0) {
```

```
flash = Serial.parseInt();
intervalle = Serial.parseInt();
intervalle = intervalle * 1000;
reste = flash;
go = Serial.parseInt();
```

```
Serial.println(flash);
Serial.println(intervalle);
Serial.println(go);
}
```

```
_____
boucle de clignotement de la led
-----*/
while ((compteur < flash) && (go != false)) //tant que compteur est différent du nb d'impulsions demandées
   compteur ++ ; //On incrémente d'une unité
   reste --;
    digitalWrite(LED, HIGH);
    delay(intervalle);
   digitalWrite(LED, LOW);
    delay(intervalle);
    Serial.println("");
    Serial.print("-----Nb de flash réalisés-----> ");
    Serial.println(compteur);
    Serial.print("-----Nb de flash restant-----> ");
    Serial.println(reste);
```

compteur = 0; //compteur impulsions
flash = 10; //nb de clignotement
intervalle = 1000; //intervalle entre 2 impulsions
reste = 0; //nb restant d'impultion
go = false; //lancement

//fin du programme

# Partie 2: programme Appinventor

| Palette           | Viewer                               | Components                | Properties                |
|-------------------|--------------------------------------|---------------------------|---------------------------|
| User Interface    | Display hidden components in Viewer  | 😑 🗌 Screen 1 🔷            | Flash                     |
| Eutton (?)        | Check to see Preview on Tablet size. | E HorizontalArrangemer    | BackgroundColor           |
| CheckBox 🕐        | Screen1                              | EistPicker1               | Enabled                   |
| DatePicker 🕥      | liste des appareils                  | Label1                    |                           |
| 🌌 Image 💿         | Aucun appareil connecté              | A Label2                  | FontBold                  |
| A Label 🔊         |                                      | 😑 🛄 Horizontal Arrangemer | FontItalic                |
| ListPicker 📀      |                                      | III Flash                 | Conteizo                  |
| ListView          |                                      | HorizontalArrangemer      | 12                        |
| 🛕 Notifier 💿      |                                      | Go                        | FontTypeface              |
| PasswordTextBox 🧿 | GO                                   | HorizontalArrangemer      | default +                 |
| Slider 💿          |                                      | 😑 🛅 Horizontal Arrangemer | Height<br>Fill parent     |
| Spinner 🕐         | QUIT                                 |                           | Width                     |
| TextBox 🤊         | Compteur                             | espace                    | Fill parent               |
| 🛅 TimePicker 🔿    | 0                                    | HorizontalArrangemer _    | Hint                      |
| WebViewer 📀       |                                      | +                         | saisir le nombre de flash |
|                   | *                                    | Rename Delete             | MultiLine                 |
| Layout            |                                      | Media                     | NumbersOnly               |
| Media             | Non-visible components               | Upload File               |                           |

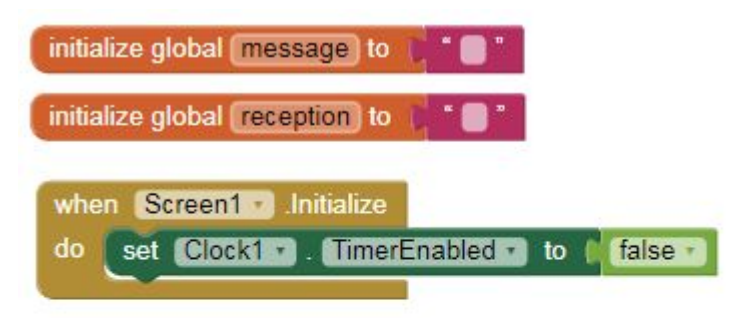

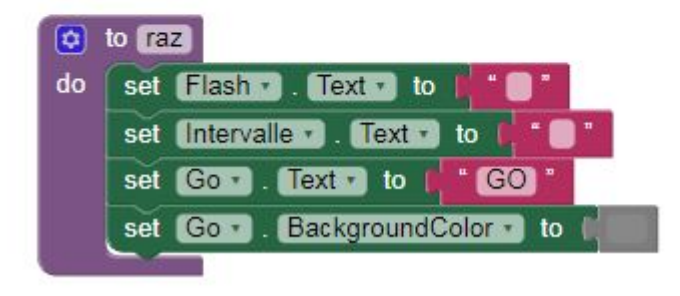

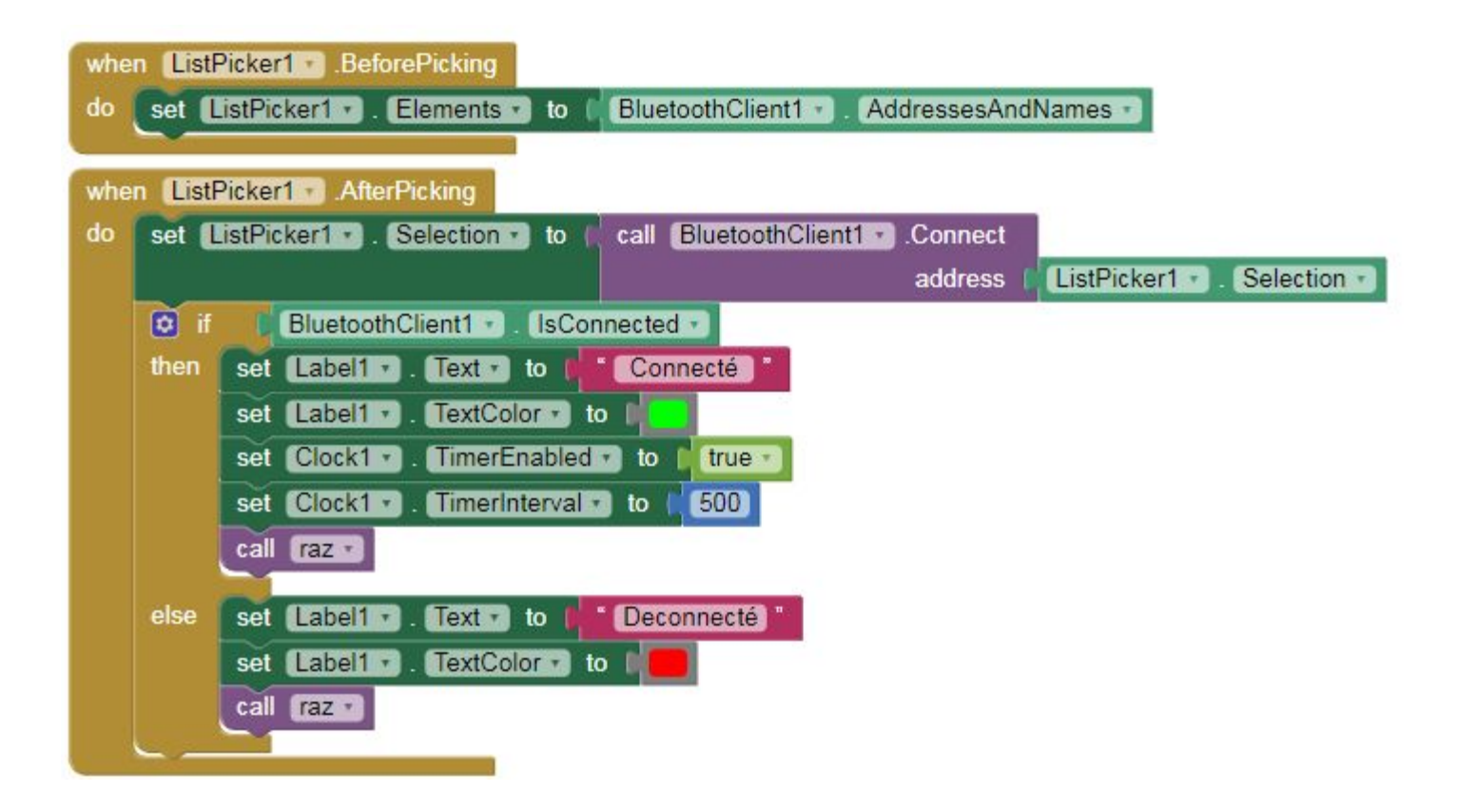

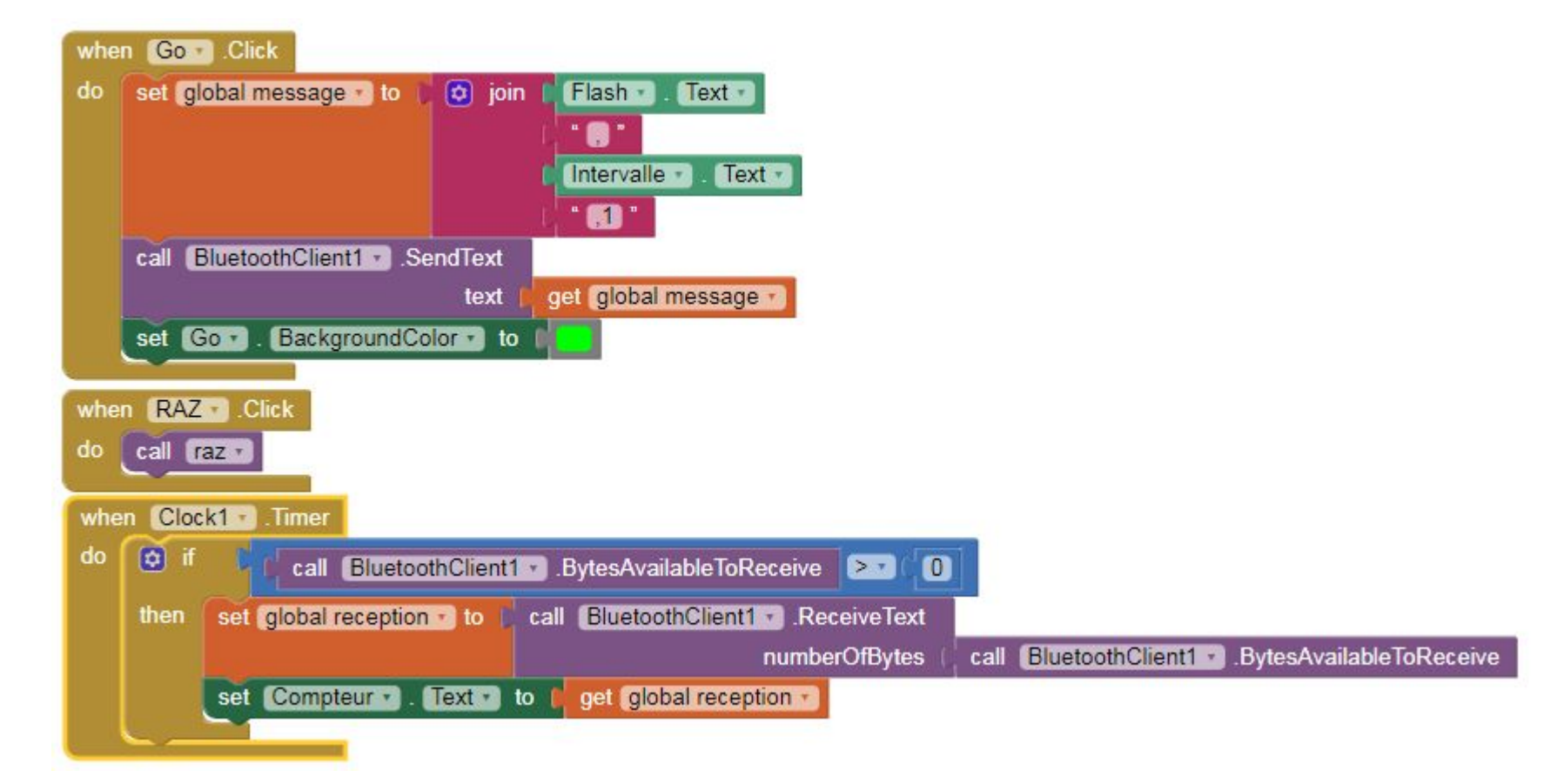

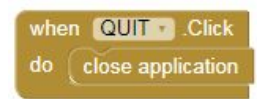

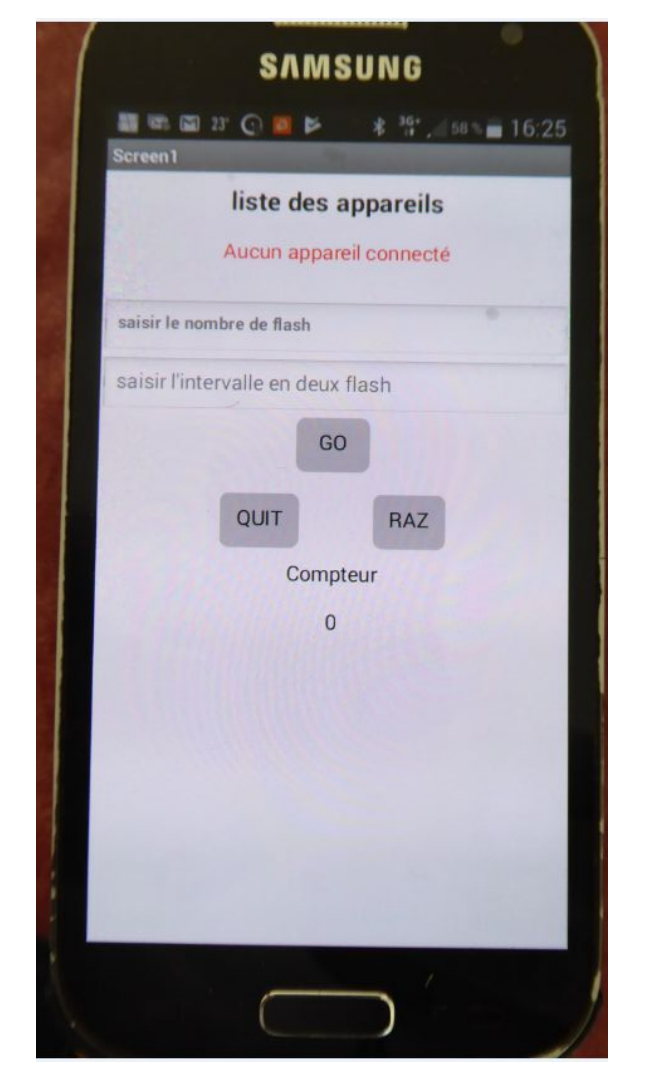

### Conflit d'utilisation du port série

Pour réaliser notre montage nous avons utilisé, le port série standard de la carte Arduino. Or cette façon de faire provoque un conflit d'utilisation. En effet si nous souhaitons modifier notre programme et le téléverser dans la carte , le port série est vu comme étant occupé par le composant bluetooth. Il est donc impossible de téléverser notre programme sans enlever le composant bluetooth.

La solution de contournement est d'utiliser deux pin's de la carte arduino pour émuler unecommunication série

Pour cela nous allons utiliser la bibliothèque "SoftwareSerial" et créer notre propre port série.

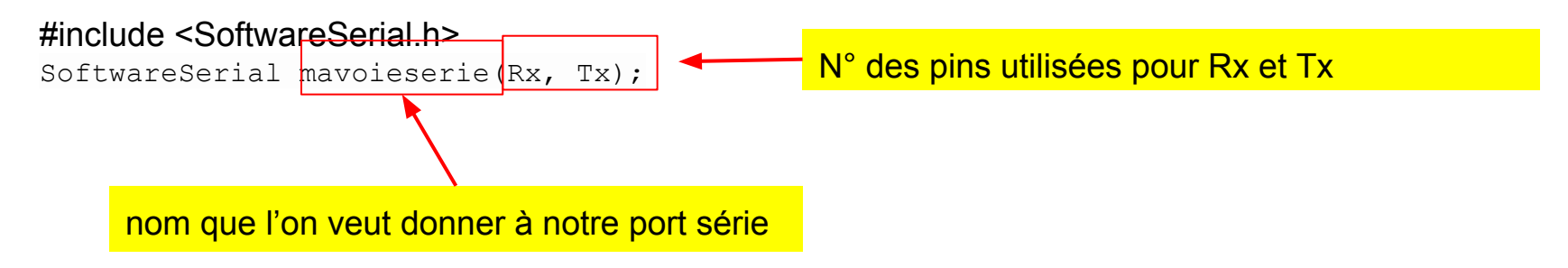

Ensuite il suffit d'utiliser ce nom dans les instructions de commande du port série

```
#include <SoftwareSerial.h>
SoftwareSerial mavoieserie(10, 11); //RX et TX sur pin 10 et 11
```

```
int LED = 13;
int etat_lampe = 0; //etat de la lampe
//-----
void setup()
{
   Serial.begin(9600);
   pinMode(LED, OUTPUT);
```

}

#### mavoieserie.begin(9600);// démarre la voie série à la vitesse speed

```
Serial.println("port serie ok sur pins 10 et 11");
```

```
void action()
 switch (etat_lampe)
  case 0:
  digitalWrite(LED, LOW);
  Serial.println("eteinte");
  break;
  case 1:
  digitalWrite(LED, HIGH);
  Serial.println("allumee");
  break;
void loop()
// réception du message depuis le smartphone
 while (mavoieserie.available() > 0) {
 etat_lampe = mavoieserie.parseInt();
 Serial.println(etat_lampe);
 action();
```

### Fabrication et programmation du Dolly

- voir document "Présentation Dolly OFS"

#### ..... c'est tout pour le moment